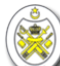

# MANUAL PENGGUNAAN SISTEM E-KERAKYATAN NEGERI TERENGGANU

| PROJEK       | RUJUKAN           | KONF. PENGURUSAN | ID KESELAMATAN   | VERSI | TARIKH      | MUKA SURAT |
|--------------|-------------------|------------------|------------------|-------|-------------|------------|
| e-Kerakyatan | Permohonan Online |                  | TERHAD           | 1.0   | 14 Dis 2023 | 1 dari 7   |
|              | (C)               |                  | UNAN TEKNOLOGT M |       | 122         |            |

#### Sistem E-Kerakyatan Negeri Terengganu Manual Penggunaan - v1.0

| 1 | Ċ     | 1  |   |
|---|-------|----|---|
| ß | -     |    | Ι |
| 0 | ×     | 6) | ı |
| M | 2     | ٧. | / |
| ~ | w.51. | 1  |   |

| Nama Projek:      | Sistem e-Kerakyatan Negeri Tere     | engganu          |                                  |
|-------------------|-------------------------------------|------------------|----------------------------------|
| Penasihat Projek: | Cik Noor Aisyahtun Binti<br>Mustafa | Pengarah Projek: | Puan Marlini Binti Ahmad Tmiddin |
| Nama Dokumen:     | Manual Penggunaan (User Manu        | ial)             |                                  |
| Versi Dokumen:    | 1.0                                 | Tarikh Versi:    | 14 Dis 2023                      |
| Disediakan oleh:  | Pn. Norazimah Binti Abdul Aziz      | Tarikh:          | 14 Dis 2023                      |

| PROJEK       | RUJUKAN           | KONF. PENGURUSAN | ID KESELAMATAN    | VERSI      | TARIKH      | MUKA SURAT |
|--------------|-------------------|------------------|-------------------|------------|-------------|------------|
| e-Kerakyatan | Permohonan Online |                  | TERHAD            | 1.0        | 14 Dis 2023 | 2 dari 7   |
|              | C                 | BAHAGIAN PEMBANG | UNAN TEKNOLOGI MA | KLUMAT, 20 | 023         |            |

# **BAHAGIAN A: DAFTAR ID PENGGUNA (BARU)**

## **1.0 CAPAIAN SISTEM.**

- 1) Pelayar laman sesawang yang sesuai digunakan untuk capaian sistem adalah Google Chrome atau Mozilla Firefox.
- 2) Sistem e-Kerakyatan boleh dicapai melalui alamat berikut : <u>ekerakyatan.terengganu.gov.my</u>
- 3) Halaman utama adalah seperti Rajah 1.

| 용 bkp@terengganu.gov.my [] 09 6231957                                                     |      | θ            |
|-------------------------------------------------------------------------------------------|------|--------------|
| eKerakyatan Darul Iman.                                                                   | Home | Hubungi Kami |
|                                                                                           |      |              |
|                                                                                           |      |              |
|                                                                                           |      |              |
|                                                                                           |      |              |
| Selamat Datana Ke eKerakyatan                                                             |      |              |
| Sistem eKerakyatan dibangunkan untuk memudahkan rakyat terengganu memohon kerakyatan Ganu |      |              |
|                                                                                           |      |              |
|                                                                                           |      |              |
| Klik 'Daftar Pengguna'                                                                    |      |              |
|                                                                                           |      |              |
|                                                                                           |      |              |

Rajah 1 : Halaman utama

# 2.0 LOG MASUK SEBAGAI PENGGUNA BARU

1) Isi semua maklumat yang diperlukan seperti Rajah 2.

|              | <b>()</b>         | eKerakyatan         |                  |            |             |            |
|--------------|-------------------|---------------------|------------------|------------|-------------|------------|
|              | Registe           | er a new membership |                  |            |             |            |
|              | Nama Penuh        | <b>*</b>            |                  |            |             |            |
|              | Email             |                     |                  |            |             |            |
|              | Katalaluan        |                     | Isi se           | emua mak   | lumat dan   |            |
|              | Tulis Semula H    | Kata Laluan         | tek              | an butan   | g 'Daftar'  |            |
|              |                   | 🐣 Daftar 🛛 🔺        |                  |            |             |            |
|              | Saj               | ya Sudah Berdaftar  |                  |            |             |            |
|              |                   |                     |                  |            |             |            |
|              | R                 | ajah 2 : Daftar Pe  | engguna          |            |             |            |
|              |                   |                     |                  |            |             |            |
| PROJEK       | RUJUKAN           | KONF. PENGURUSAN    | ID KESELAMATAN   | VERSI      | TARIKH      | MUKA SURAT |
| e-Kerakyatan | Permohonan Online |                     | TERHAD           | 1.0        | 14 Dis 2023 | 3 dari 7   |
|              | C                 |                     | UNAN TEKNOLOGI M | AKLUMAT, 2 | 023         |            |

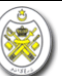

2) Setelah selesai mengisi semua maklumat, mesej berikut akan dipaparkan sekiranya pendaftaran berjaya. Rujuk Rajah 3.

Sahka Email Anda Sebelum meneruskan, sila semak e-mel anda untuk mendapatkan pautan pengesahan. Jika anda tidak menerima emel, <u>klik di sini untuk meminta yang lain</u>.

Sahkan emel melalui link yang diberi Rajah 3 : Pengesahan Pendaftaran

## **BAHAGIAN B: PENGISIAN MAKLUMAT BORANG KERAKYATAN**

## **3.0 PERMOHONAN BARU.**

- 1) Setelah berjaya log masuk, laman utama dipaparkan seperti Rajah 4.
- 2) Terdapat dua jenis borang
  - a. Borang F1 untuk pemohon berumur 18 tahun ke atas
  - b. Borang E untuk pemohon dibawah umur 18 tahun. Rujuk Bahagian C.
- 3) Pemohon perlu muat turun 3 Borang yang tertera di Rajah 4.

| Exercitan         Carian       Q         PERMOHONAN         O Utama         O Senaral Semasa | BORANG "F1" BORANG KERAKW<br>UNDANG-UNDANG TAR<br>TERENGGANU (PERATU<br>MENDAPATKAN SURAT,<br>MAHA MULIA SULTAN TI<br>SIA PASTIKAN ANDA MEMENU<br>BORANG INI<br>SIA PASTIKAN ANDA MEMENU<br>BORANG ANI<br>SIA PASTIKAN ANDA MEMENU<br>BORANG ANI<br>DAKUMEN SUNTAN<br>DEKUMEN SUNTAN<br>DEKUMEN SUNTAN<br>DAKUMEN SUNTAN<br>SURAT PENGESAHAN (SUMA<br>3. SURAT PENGESAHAN (SUMA<br>3. SURAT PENGESAHAN<br>3. SURAT PENGESAHAN (SUMA<br>3. SURAT PENGESA | Selamat Datang<br>Selamat Datang Wan<br>Anda Sedang melaya<br>TAN 18 TAHUN KE ATAS<br>AF KEBANG SAAN N<br>RAN 8(1)) PERMOH<br>KUJAN MENJADI R/<br>ERENGGANU)<br>41 SYARAT-SYARAT KELAYAK/<br>MASTAUTIN DI NEGERI TEREN<br>ALAN PEMOHON MESTILAH<br>EMOHON DI NEGERI TEREN<br>LAH DISAHKAN OLEH PENC<br>IG BERIKUT :<br>ERKENAAN DENGAN KELAI<br>Akuan Bermastautin)<br>MOHON SEKARANG<br>MU<br>bora | Nur Farahin<br>ri aplikasi eKerakyatan Terengganu! | RANG "E" BORANG KERA<br>RMOHONAN KERA<br>VAK YANG BELUM<br>YADA SEORANG RA<br>YENGGANU SEBAC<br>TAN TERENGGAN<br>ITAN TERENGGAN<br>ILA PASTIKAN ANDA MEME<br>YORANG INI<br>YARAT-SYARAT PERMOHO<br>. SALAH SEORANG DARIPA<br>YARAT-SYARAT PERMOHO<br>. SALAH SEORANG DARIPA<br>YARAT-SYARAT PERMOHO<br>. SALAH SEORANG DARIPA<br>TINGGAL DI DAERAH SEMAS<br>IINGGA LI DAERAH SEMAS<br>IINGGA LI DAERAH SEMAS<br>IINGGA LI DAERAH SEMAS<br>IINGGA LI DAERAH SEMAS<br>IINGGA LI DAERAH SEMAS<br>IINGGA LI DAERAH SEMAS<br>IINGGA LI DAERAH SEMAS<br>IINGGA LI DAERAH SEMAS<br>IINGGA LI DAERAH SEMAS<br>IINGGA SI TAHUN)<br>. ALAMAT DALAM KAD PEN<br>PAK/PENGHULU MUKIM<br>IUAT TURUN BORANG-BO<br>BORANG AKUAN PENGAKU<br>. SURAT PENGESAHAN (S | CN       XXXXXXXXXXXXXXXXXXXXXXXXXXXXXXXXXXXX | Van Nur Farahin<br>KANAK-<br>INAK<br>SULTAN<br>JLIA<br>ENGISI<br>NDAKLAH<br>AT<br>MUR 13<br>U<br>TTINGGAL |
|----------------------------------------------------------------------------------------------|----------------------------------------------------------------------------------------------------|----------------------------------------------------------------------------------------------------|----------------------------------------------------|----------------------------------------------------------------------------------------------------|-----------------------------------------------|----------------------------------------------------------------------------------------------------|
| PROJEK                                                                                       | RUJUKAN KONF                                                                                                    | PENGURUSAN                                                                                                    | ID KESELAMATAN                                     | VERSI                                                                                                    | TARIKH                                        | MUKA SURAT                                                                                                |
| Kerakyatan Peri                                                                              | nohonan Online<br>© BAHA(                                                                                                    | GIAN PEMBANG                                                                                                    | TERHAD<br>SUNAN TEKNOLOGI M                        | 1.0<br>IAKLUMAT, 20                                                                                                    | 14 Dis 2023                                   | 4 dari 7                                                                                                  |

| Sistem E-Kerakyatan Negeri Terengganu |
|---------------------------------------|
| Manual Penggunaan - v1.0              |

| Peringatan!<br>Vermohonan boleh disimpan dan dikemasl<br>Maklumat Pemohon Penempatan |                                                      |                         |                           |  |
|--------------------------------------------------------------------------------------|------------------------------------------------------|-------------------------|---------------------------|--|
| Peringatan!<br>Permohonan boleh disimpan dan dikemasl<br>Maklumat Pemohon Penempatan |                                                      | P                       | emohon perlu isi          |  |
| Maklumat Pemohon Penempatan                                                          | vipu cologi boluga dubaptar. Sila ici maklumat borik | ut dangan taliti        | emua maklumat             |  |
| Maklumat Pemohon Penempatan                                                          | kini selagi belum dinantar. Sila isi maklumat berik  |                         | dengan betul.             |  |
|                                                                                      | Bapa Ibu Muat Naik dokumen Per                       | igakuan & Pengesahan    |                           |  |
|                                                                                      |                                                      |                         |                           |  |
| lumat Pemohon                                                                        |                                                      |                         |                           |  |
| Nama Penuh                                                                           |                                                      |                         |                           |  |
| Nama Penuh                                                                           |                                                      |                         |                           |  |
| Nama Lain                                                                            |                                                      |                         |                           |  |
| Nama Pemohon                                                                         |                                                      |                         |                           |  |
| No. K/P Baru                                                                         |                                                      | No. K/P Lama            |                           |  |
| No. Kad Pengenalan Baru                                                              |                                                      | No. Kad Pengenalan Lama |                           |  |
| Jantina                                                                              |                                                      | Bangsa                  |                           |  |
| Sila Pilih Jantina                                                                   | ~                                                    | Sila Pilih Bangsa       | ~                         |  |
| Alamat di No. K/P                                                                    |                                                      |                         |                           |  |
| Alamat                                                                               |                                                      |                         |                           |  |
| Alamat                                                                               |                                                      |                         |                           |  |
| Alamat                                                                               |                                                      |                         |                           |  |
| Alamat                                                                               |                                                      |                         |                           |  |
|                                                                                      |                                                      |                         |                           |  |
| Poskod                                                                               |                                                      | Daerah                  |                           |  |
|                                                                                      |                                                      | Sila Pilih Daerah       | *                         |  |
| Pekerjaan                                                                            |                                                      |                         |                           |  |
| Pekerjaan                                                                            |                                                      |                         |                           |  |
| Tarikh Lahir                                                                         |                                                      | Tempat Lahir            |                           |  |
| mm/dd/yyyy                                                                           |                                                      | Sila Pilih Negeri       | ~                         |  |
| No. telefon rumah/bimbit                                                             |                                                      | No. telefon pejabat     |                           |  |
| No. telefon rumah/bimbit                                                             |                                                      | No. telefon pejabat     |                           |  |
|                                                                                      | Sir                                                  | npan                    | Klik butang               |  |
|                                                                                      |                                                      |                         | 'Simpan' .                |  |
|                                                                                      | n sir                                                | npan                    | Klik butang<br>'Simpan' . |  |

© BAHAGIAN PEMBANGUNAN TEKNOLOGI MAKLUMAT, 2023

## **3.1 MUAT NAIK DOKUMEN**

- 1) Pemohon perlu muat naik dokumen yang diperlukan seperti Rajah 6.
- 2) Pastikan semua maklumat diisi dengan betul sebelum membuat pengesahan seperti di Rajah 7.
- 3) **Borang F1** ini perlulah dicetak dan dihantar ke Pejabat Daerah yang berkenaan bersama-sama 3 borang dokumen sokongan yang perlu disahkan oleh Penghulu Mukim dan JPKK. Rujuk Rajah 9 dan 10. .
- arti di Dajah 11 4 ۱

| Peringata<br>a) Pemohon hend<br>b) Alamat dalam l<br>Permohonan yan<br>Kliik<br>me      | n!<br>laklah bermastautin di Negeri Te<br>kad pengenalan pemohon mesti<br>g telah dihantar tidak boleh dike<br>butang 'Ya' untu<br>nghantar borang | rengganu tidak kurang daripada<br>lah alamat di daerah tempat ting<br>maskini. Adakah anda pasti untu<br><b>Jk</b><br>J. Rajah 8 : J<br>KONF. PENGURUSAN | 10 tahun ( <b>Jumlah menetap di T</b><br>igal di Negeri Terengganu<br>ik menghantar permohonan ini?<br>Ta<br>Permohonan diha<br>ID KESELAMATAN | Ferengganu 22 tah<br>Antar<br>VERSI        | tun)                                                                                | X<br>MUKA SURAT |
|-----------------------------------------------------------------------------------------|----------------------------------------------------------------------------------------------------|----------------------------------------------------------------------------------------------------|----------------------------------------------------------------------------------------------------|--------------------------------------------|-------------------------------------------------------------------------------------|-----------------|
| Peringata<br>a) Pemohon hend<br>b) Alamat dalam I<br>Permohonan yang<br>Kliik<br>me     | n!<br>laklah bermastautin di Negeri Te<br>kad pengenalan pemohon mesti<br>g telah dihantar tidak boleh dike<br>butang 'Ya' untu<br>nghantar borang | rengganu tidak kurang daripada<br>Iah alamat di daerah tempat ting<br>maskini. Adakah anda pasti untu<br>I <b>k</b><br>I. Rajah 8 : I                    | 10 tahun ( <b>Jumlah menetap di T</b><br>igal di Negeri Terengganu<br>ik menghantar permohonan ini?<br>Ta Ya<br>Permohonan diha                | Ferengganu 22 tah                          | un)                                                                                 | ×               |
| Peringata a) Pemohon hend b) Alamat dalam l Permohonan yang Kliik me                    | n!<br>laklah bermastautin di Negeri Te<br>kad pengenalan pemohon mesti<br>g telah dihantar tidak boleh dike<br>butang 'Ya' untu<br>nghantar borang | rengganu tidak kurang daripada<br>lah alamat di daerah tempat ting<br>maskini. Adakah anda pasti untu<br>I <b>k</b><br>I. Rajah 8 : I                    | 10 tahun ( <b>Jumlah menetap di T</b><br>igal di Negeri Terengganu<br>ik menghantar permohonan ini?<br>Ta Ya<br>Permohonan diha                | Terengganu 22 tak<br>antar                 | nun)                                                                                | ×               |
| Peringata     a) Pemohon hend     b) Alamat dalam l     Permohonan yang     Klik     me | n!<br>laklah bermastautin di Negeri Te<br>kad pengenalan pemohon mesti<br>g telah dihantar tidak boleh dike<br>butang 'Ya' untu<br>nghantar borang | rengganu tidak kurang daripada<br>lah alamat di daerah tempat ting<br>maskini. Adakah anda pasti untu<br><b>Ik</b><br>J. Rajah 8 : J                     | 10 tahun ( <b>Jumlah menetap di T</b><br>igal di Negeri Terengganu<br>ik menghantar permohonan ini?<br>Ta Ya<br>Permohonan diha                | Ferengganu 22 tah<br>Antar                 | ιun)                                                                                | ×               |
| Peringata a) Pemohon hend b) Alamat dalam l Permohonan yan Klik me                      | n!<br>laklah bermastautin di Negeri Te<br>kad pengenalan pemohon mesti<br>g telah dihantar tidak boleh dike<br>butang 'Ya' untu<br>nghantar borang | rengganu tidak kurang daripada<br>lah alamat di daerah tempat ting<br>imaskini. Adakah anda pasti untu<br><b>ik</b><br>J. Rajah 8 : J                    | 10 tahun ( <b>Jumlah menetap di T</b><br>igal di Negeri Terengganu<br>ik menghantar permohonan ini?<br><b>Permohonan diha</b>                  | Ferengganu 22 tak<br>Antar                 | nun)                                                                                | ×               |
| Peringata<br>a) Pemohon hend<br>b) Alamat dalam I<br>Permohonan yan<br>Kliik<br>me      | n!<br>laklah bermastautin di Negeri Te<br>kad pengenalan pemohon mesti<br>g telah dihantar tidak boleh dike<br>butang 'Ya' untu<br>nghantar borang | rengganu tidak kurang daripada<br>lah alamat di daerah tempat ting<br>maskini. Adakah anda pasti untu<br>I <b>k</b><br>I <b>.</b> Rajah 8 : I            | 10 tahun ( <b>Jumlah menetap di T</b><br>igal di Negeri Terengganu<br>ik menghantar permohonan ini?<br>Ta Ya<br>Permohonan diha                | Terengganu 22 tah<br>Antar                 | nun)                                                                                | ×               |
| Peringata a) Pemohon hend b) Alamat dalam l Permohonan yan Klik me                      | n!<br>laklah bermastautin di Negeri Te<br>kad pengenalan pemohon mesti<br>g telah dihantar tidak boleh dike<br>butang 'Ya' untu<br>nghantar borang | rengganu tidak kurang daripada<br>lah alamat di daerah tempat ting<br>maskini. Adakah anda pasti untu<br>Ik<br>I. Rajah 8 : J                            | 10 tahun ( <b>Jumlah menetap di T</b><br>Igal di Negeri Terengganu<br>Ik menghantar permohonan ini?<br><b>Parmohonan diha</b>                  | Ferengganu 22 tah<br>Antar                 | ստ)                                                                                 | ×               |
| Peringata<br>a) Pemohon hend<br>b) Alamat dalam I<br>Permohonan yan<br>Kliik            | n!<br>laklah bermastautin di Negeri Te<br>kad pengenalan pemohon mesti<br>g telah dihantar tidak boleh dike<br><b>butang 'Ya' unt</b> u            | rengganu tidak kurang daripada<br>lah alamat di daerah tempat ting<br>maskini. Adakah anda pasti untu<br>J <b>k</b>                                      | 10 tahun ( <b>Jumlah menetap di T</b><br>igal di Negeri Terengganu<br>Ik menghantar permohonan ini?<br><b>🌪 🗟</b> Ya                           | Terengganu 22 tah                          | սսո)                                                                                | ×               |
| Peringata<br>a) Pemohon hend<br>b) Alamat dalam I<br>Permohonan yan                     | n!<br>laklah bermastautin di Negeri Te<br>kad pengenalan pemohon mesti<br>g telah dihantar tidak boleh dike                                        | rengganu tidak kurang daripada<br>lah alamat di daerah tempat ting<br>maskini. Adakah anda pasti untu                                                    | 10 tahun ( <b>Jumlah menetap di T</b><br>igal di Negeri Terengganu<br>Ik menghantar permohonan ini?<br><b>P T</b> Ya                           | ferengganu 22 tah                          | ստ)                                                                                 | ×               |
| Peringata     a) Pemohon hend b) Alamat dalam I Permohonan yan                          | n!<br>laklah bermastautin di Negeri Te<br>kad pengenalan pemohon mesti<br>g telah dihantar tidak boleh dike                                        | rengganu tidak kurang daripada<br>lah alamat di daerah tempat ting<br>maskini. Ada <u>kah anda pasti unt</u> u                                           | 10 tahun ( <b>Jumlah menetap di T</b><br>Igal di Negeri Terengganu<br>Ik menghantar permohonan ini2                                            | Ferengganu 22 tah                          | 1un)                                                                                | ×               |
| Peringata     Perohon hend b) Alamat dalam l                                            | n!<br>laklah bermastautin di Negeri Te<br>cad pengenalan <u>pemohon mesti</u>                                                                      | rengganu tidak kurang daripada<br>lah alamat di dae <u>rah tempat ting</u>                                                                               | 10 tahun ( <b>Jumlah menetap di T</b><br>gal di Negeri Terengganu                                                                              | Ferengganu 22 tah                          | 1un)                                                                                | ×               |
| A Peringata                                                                             | n!                                                                                                    |                                                                                                    |                                                                                                    |                                            |                                                                                     | ×               |
|                                                                                         |                                                                                                    |                                                                                                    |                                                                                                    |                                            |                                                                                     |                 |
|                                                                                         |                                                                                                    |                                                                                                    |                                                                                                    |                                            |                                                                                     |                 |
|                                                                                         |                                                                                                    | Rajah 7 : Penga                                                                                                    | kuan & Pengesah                                                                                                    | an 🗌                                       | borang.                                                                             |                 |
|                                                                                         |                                                                                                    |                                                                                                    |                                                                                                    |                                            | sebagai pengesahai                                                                  | n               |
|                                                                                         |                                                                                                    |                                                                                                    | Simpan                                                                                                    |                                            | Klik butang 'Simpan                                                                 | ı'              |
| dua ribu ringgit a                                                                      | tau kedua-dua hukuman penjara da                                                                                                    | an denda yang demikian itu. <b>Permo</b><br>I                                                                                                    | honan yang telah diterima tidak d                                                                                                    | ibenarkan untuk di                         | ikemaskini                                                                          |                 |
| faham iaitu jika s<br>membuat sesuati                                                   | ekiranya saya membuat mana-man<br>u kenyataan yang bohong dalam se                                                                                 | a kenyataan di dalam permohonan<br>barang keterangan mustahak, maka                                                                                      | ini yang saya tahu bohong dalam se<br>jika sabit kesalahan saya itu tetapla                                                                    | barang keterangan r<br>ah boleh dihukum pe | mustahak, atau dengan tidak bercermat<br>enjara selama 12 bulan atau denda sebanyak |                 |
| Adalah saya deng                                                                        | an sesungguhnya dan ikhlasnya m                                                                                                    | engaku bahawa semua butir-butir ke                                                                                                    | enyataan yang tersebut di atas adala                                                                                                    | ah betul menurut pe                        | ngetahuan dan kepercayaan saya dan cukup                                            |                 |
| Pengakuan & Pe                                                                          | engesahan                                                                                                    |                                                                                                    |                                                                                                    |                                            |                                                                                     |                 |
|                                                                                         |                                                                                                    |                                                                                                    |                                                                                                    |                                            |                                                                                     |                 |
|                                                                                         |                                                                                                    | Rajah (                                                                                                    | 6 : Muat Naik                                                                                                    |                                            |                                                                                     |                 |
|                                                                                         |                                                                                                    |                                                                                                    | <b>G</b> Simpan                                                                                                    |                                            | naik dokum                                                                          | en.             |
|                                                                                         | Choose File No f                                                                                                    | ile chosen                                                                                                    |                                                                                                    | 4                                          | setelah selesai                                                                     | muat            |
|                                                                                         | Surat Bermastautin                                                                                                    | lebih daripada 10 tahun                                                                                                    |                                                                                                    |                                            | Klik butang 'Si                                                                     | mpan'           |
|                                                                                         | Choose File No f                                                                                                    | ile chosen                                                                                                    |                                                                                                    |                                            |                                                                                     |                 |
|                                                                                         | Salinan Kad Pengen                                                                                                    | alan Ibu dan Bapa pemohon atau                                                                                                    | Sijl Kematian Ibu dan Bapa pemoh                                                                                                    | ion                                        |                                                                                     |                 |
|                                                                                         | Choose File No f                                                                                                    | ile chosen                                                                                                    |                                                                                                    |                                            |                                                                                     |                 |
|                                                                                         | Sijil Kelahiran Pemo                                                                                                    | hon                                                                                                    |                                                                                                    |                                            |                                                                                     |                 |
|                                                                                         | Kad Pengenalan Per                                                                                                    | nohon<br>ile chosen                                                                                                    |                                                                                                    |                                            |                                                                                     |                 |
|                                                                                         | Choose File No f                                                                                                    | ile chosen                                                                                                    |                                                                                                    |                                            |                                                                                     |                 |
|                                                                                         | Borang 'L' (Undang-                                                                                                    | undang Taraf Kebangsaan Negeri                                                                                                    | Terenganu-Borang Angkat Sumpa                                                                                                    | h)                                         |                                                                                     |                 |
|                                                                                         |                                                                                                    |                                                                                                    |                                                                                                    |                                            |                                                                                     |                 |
|                                                                                         | Muat Naik Dokumen                                                                                                    |                                                                                                    |                                                                                                    |                                            |                                                                                     |                 |

| Sistem E-Kerakyatan Negeri Terengganu |  |
|---------------------------------------|--|
| Manual Penggunaan - v1.0              |  |

| Borang 'F1    | L'(Peraturan 8(1)) Preview            |                                 |                                                                                                    |               |   |
|---------------|---------------------------------------|---------------------------------|----------------------------------------------------------------------------------------------------|---------------|---|
| Borang 'L'    | (Undang-undang Taraf Kebangsa         | aan Negeri Terenganu-Borang Ang | gkat Sumpah) Preview                                                                                             |               |   |
| 🕑 (1) Satu Sa | alinan Kad Pengenalan Pemohon         | Preview                         | and the second second second second second second second second second second second second second second second |               |   |
| 🔁 (1) Satu Sa | alinan Sijil Kelahiran Pemohon 🦻      | Preview                         |                                                                                                    |               |   |
| 🔁 (1) Satu Sa | alinan Kad Pengenalan Ibu dan B       | apa pemohon atau Sijl Kematian  | lbu dan Bapa pemohon 🗗                                                                                           | review        |   |
| 🗹 Surat Bern  | mastautin lebih daripada 10 tahu      | In Preview                      |                                                                                                    |               |   |
| Borang Ak     | uan Sumpah <mark>Muat turun</mark>    |                                 |                                                                                                    |               |   |
| Pengakua-     | -Pengakuan Berkenaan Dengan k         | Kelakuan Pemohon Muat turun     |                                                                                                    |               | 7 |
| Surat Bong    | resahan Akuan Benduduk (Surat         | Akuan Bormastautin) Next home   |                                                                                                    | Klik 'Muat    |   |
| Suracreng     | gesanan Akuan Penduduk (Sulat         | ARuan Bermastautin) Muatturun   |                                                                                                    | Turun' borang |   |
| No. telef     | on Untuk dihubungi :                  |                                 |                                                                                                    | rurun borang. |   |
|               | · · · · · · · · · · · · · · · · · · · |                                 |                                                                                                    |               |   |
| a) No to      | lefon rumah/bimbit : 013691745        | 5                               |                                                                                                    |               |   |

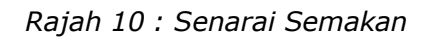

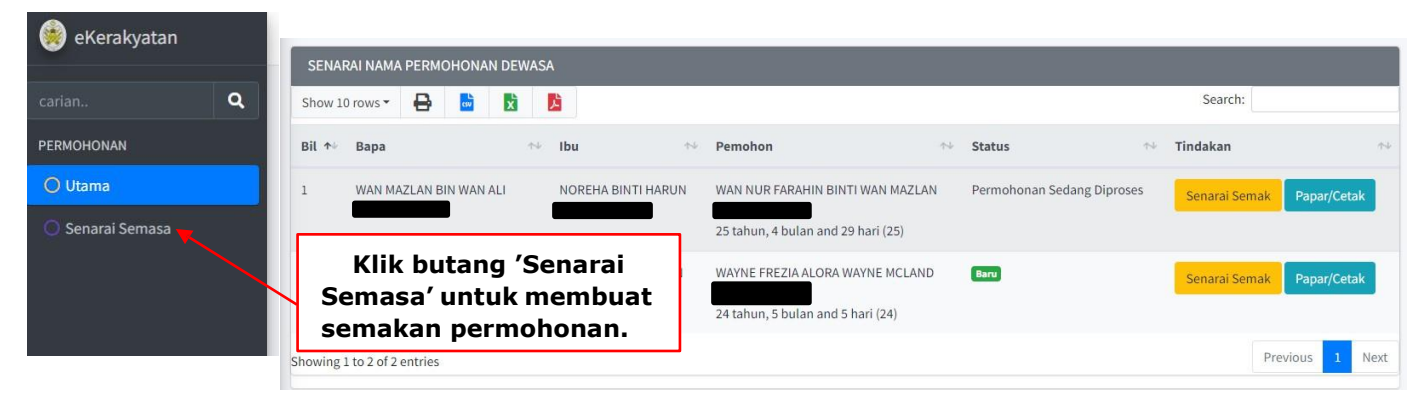

Rajah 11 : Semakan Permohonan

| PPO1FK | PUTUKAN | KONE DENGLIDUSAN | TD KESEI AMATAN | VEDST | тартин | MIKA CII |
|--------|---------|------------------|-----------------|-------|--------|----------|

## **BAHAGIAN C: PENGISIAN BORANG KERAKYATAN (18 TAHUN KE BAWAH)**

#### **4.0 PERMOHONAN BARU – BORANG E.**

- 1) Terdapat dua jenis kategori bagi pemohon dibawah umur 18 tahun
  - a. Anak Kandung
    - b. Anak Angkat

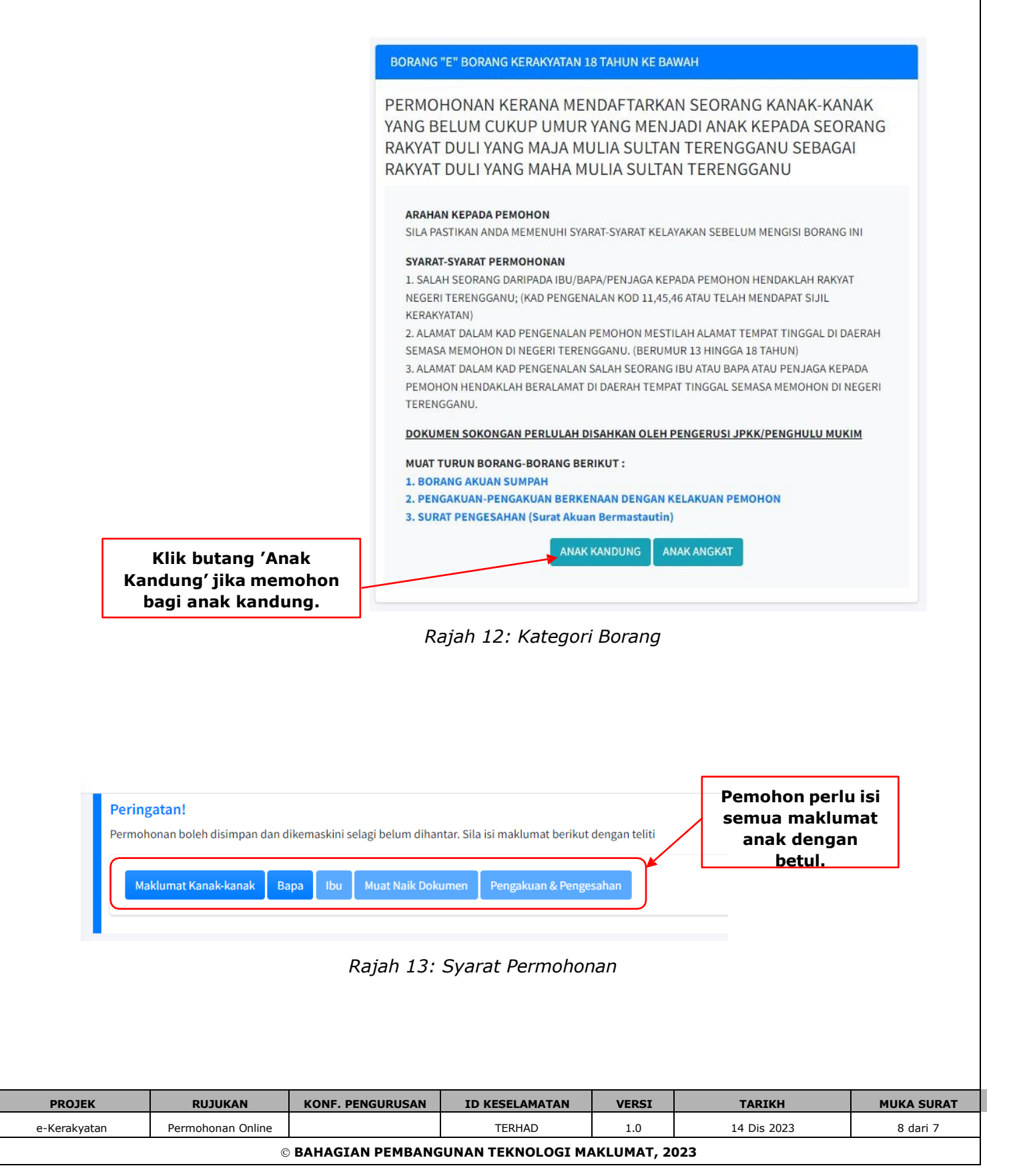

#### Sistem E-Kerakyatan Negeri Terengganu Manual Penggunaan - v1.0

|                                                                                                    | Satu Salinan Siiil I                                                                                                    | Kelahiran Pemohon (Anak)                                                                                                    |                                                                                                    |                                                                                                    |                                                                                                    |                  |
|----------------------------------------------------------------------------------------------------|----------------------------------------------------------------------------------------------------|----------------------------------------------------------------------------------------------------|----------------------------------------------------------------------------------------------------|----------------------------------------------------------------------------------------------------|----------------------------------------------------------------------------------------------------|------------------|
|                                                                                                    | Choose File No                                                                                                    | file chosen                                                                                                    |                                                                                                    |                                                                                                    |                                                                                                    |                  |
|                                                                                                    | Satu Salinan Kad I                                                                                                    | Pengenalan/My Kids                                                                                                    |                                                                                                    |                                                                                                    |                                                                                                    |                  |
|                                                                                                    | Choose File No                                                                                                    | file chosen                                                                                                    |                                                                                                    |                                                                                                    |                                                                                                    |                  |
|                                                                                                    | Satu Salinan Sijil I                                                                                                    | Kelahiran Bapa (hadapan dan I                                                                                                    | belakang)                                                                                                    |                                                                                                    |                                                                                                    |                  |
|                                                                                                    | Choose File No                                                                                                    | file chosen                                                                                                    |                                                                                                    |                                                                                                    |                                                                                                    |                  |
|                                                                                                    | Satu Salinan Sijil I                                                                                                    | Kelahiran Ibu (hadapan dan be                                                                                                    | elakang)                                                                                                    |                                                                                                    |                                                                                                    |                  |
|                                                                                                    | Choose File No                                                                                                    | file chosen                                                                                                    |                                                                                                    |                                                                                                    |                                                                                                    |                  |
|                                                                                                    | Satu Salinan Kad I                                                                                                    | Pengenalan Bapa                                                                                                    |                                                                                                    |                                                                                                    |                                                                                                    |                  |
|                                                                                                    | Choose File No                                                                                                    | file chosen                                                                                                    |                                                                                                    |                                                                                                    |                                                                                                    |                  |
|                                                                                                    | Satu Salinan Kad I                                                                                                    | Pengenalan Ibu                                                                                                    |                                                                                                    |                                                                                                    |                                                                                                    |                  |
|                                                                                                    | Choose File No                                                                                                    | file chosen                                                                                                    |                                                                                                    |                                                                                                    |                                                                                                    |                  |
|                                                                                                    | Satu Salinan Sijil I                                                                                                    | Kerakyatan Ibu/Bapa (jika Ibu/                                                                                                    | /Bapa lahir di luar Terenggan                                                                                                    | u)                                                                                                    | Klik butang 'Sim<br>setelah selesai m                                                                                                    | pan'<br>nuat     |
|                                                                                                    | Choose File No                                                                                                    | file chosen                                                                                                    |                                                                                                    |                                                                                                    | naik dokumen                                                                                                    | ı.               |
|                                                                                                    | Satu Salinan Sijil I                                                                                                    | Perkahwinan/Sijil Penceraian/                                                                                                    | Sijil Kematian                                                                                                    |                                                                                                    |                                                                                                    |                  |
| Pengakuan & Pe                                                                                                    | ngecahan                                                                                                    |                                                                                                    |                                                                                                    |                                                                                                    |                                                                                                    |                  |
| Pengakuan & Pe<br>Adalah saya deng<br>faham iaitu jika sa<br>membuat sasuat                                                                                                    | ngesahan<br>an sesungguhnya dan ikhlasnya m<br>ikiranya saya membuat mana-mar                                                                                                    | engaku bahawa semua butir-butir ke<br>na kenyataan di dalam permohonan i                                                                                                    | enyataan yang tersebut di atas adal<br>ini yang saya tahu bohong dalam se<br>ilika sabit keralahan gaya itu tetap                                                                                                    | ah betul menurut peng<br>ebarang keterangan mu<br>ah balah dibukum pan                                                                        | etahuan dan kepercayaan saya dan cuku<br>stahak, atau dengan tidak bercermat                                                                                                    | ip<br>NV         |
| Pengakuan & Pe<br>Adalah saya deng<br>faham iaitu jika sa<br>membuat sesuatu<br>dua ribu ringgit at                                                                                                    | ngesahan<br>an sesungguhnya dan ikhlasnya m<br>ikiranya saya membuat mana-mar<br>i kenyataan yang bohong dalam se<br>iau kedua-dua hukuman penjara d                                                               | engaku bahawa semua butir-butir ke<br>na kenyataan di dalam permohonan i<br>ebarang keterangan mustahak, maka<br>an denda yang demikian itu. <b>Permo</b>                                                                                                    | enyataan yang tersebut di atas adal<br>ini yang saya tahu bohong dalam se<br>jika sabit kesalahan saya itu tetapl<br><b>honan yang telah diterima tidak</b> c                                                                                                    | ah betul menurut peng<br>ebarang keterangan mu<br>ah boleh dihukum pen<br><b>dibenarkan untuk dike</b>                                        | etahuan dan kepercayaan saya dan cuku<br>stahak, atau dengan tidak bercermat<br>ara selama 12 bulan atau denda sebanya<br><b>maskini</b>                                               | ıp<br>ak         |
| Pengakuan & Pe<br>Adalah saya deng<br>faham iaitu jika sa<br>membuat sesuatu<br>dua ribu ringgit af                                                                                                    | ngesahan<br>an sesungguhnya dan ikhlasnya m<br>:kiranya saya membuat mana-mar<br>i kenyataan yang bohong dalam se<br>iau kedua-dua hukuman penjara d                                                               | engaku bahawa semua butir-butir ke<br>na kenyataan di dalam permohonan i<br>barang keterangan mustahak, maka<br>an denda yang demikian itu. <b>Permo</b> l                                                                                                    | enyataan yang tersebut di atas adal<br>ini yang saya tahu bohong dalam se<br>jika sabit kesalahan saya itu tetapl<br><b>honan yang telah diterima tidak c</b><br>Simpan                                                                                                    | ah betul menurut peng<br>ebarang keterangan mu<br>ah boleh dihukum pen<br><b>dibenarkan untuk dike</b>                                        | etahuan dan kepercayaan saya dan cuku<br>stahak, atau dengan tidak bercermat<br>ara selama 12 bulan atau denda sebanya<br>maskini<br>Klik buttang 'Simpa                               | ip<br>ak         |
| Pengakuan & Pe<br>Adalah saya deng<br>faham iaitu jika se<br>membuat sesuatu<br>dua ribu ringgit al                                                                                                    | ngesahan<br>an sesungguhnya dan ikhlasnya m<br>•kiranya saya membuat mana-mar<br>1 kenyataan yang bohong dalam se<br>au kedua-dua hukuman penjara d                                                                | engaku bahawa semua butir-butir ke<br>ha kenyataan di dalam permohonan i<br>ebarang keterangan mustahak, maka<br>an denda yang demikian itu. <b>Permol</b>                                                                                                    | enyataan yang tersebut di atas adal<br>ini yang saya tahu bohong dalam se<br>jika sabit kesalahan saya itu tetapl<br>honan yang telah diterima tidak d<br>Simpan                                                                                                    | ah betul menurut peng<br>ebarang keterangan mu<br>ah boleh dihukum pen<br><b>dibenarkan untuk dike</b>                                        | etahuan dan kepercayaan saya dan cuku<br>stahak, atau dengan tidak bercermat<br>ara selama 12 bulan atau denda sebanya<br>maskini<br>Klik butang 'Simpa<br>sebagai pengesah            | an'<br>nan       |
| Pengakuan & Pengakuan & Pengakuan & Pengakuan & Pengakuan saya deng faham iaitu jika sa membuat sesuatu dua ribu ringgit at                                                                                                    | ngesahan<br>an sesungguhnya dan ikhlasnya m<br>ekiranya saya membuat mana-mar<br>I kenyataan yang bohong dalam se<br>iau kedua-dua hukuman penjara d                                                               | engaku bahawa semua butir-butir ke<br>na kenyataan di dalam permohonan i<br>ebarang keterangan mustahak, maka<br>an denda yang demikian itu. <b>Permol</b><br>dajah 15 : Pengak                                                                                  | enyataan yang tersebut di atas adal<br>ini yang saya tahu bohong dalam sa<br>jika sabit kesalahan saya itu tetapl<br>honan yang telah diterima tidak d<br>Simpan<br>tuan & Pengesaha                                                                                                    | ah betul menurut peng<br>ebarang keterangan mu<br>ah boleh dihukum pen,<br><b>dibenarkan untuk dike</b>                                       | etahuan dan kepercayaan saya dan cuku<br>stahak, atau dengan tidak bercermat<br>ara selama 12 bulan atau denda sebanya<br>maskini<br>Klik butang 'Simpa<br>sebagai pengesah<br>borang. | an'<br>ian       |
| Pengakuan & Pe<br>Adalah saya deng<br>faham iaitu jika se<br>membuat sesuatu<br>dua ribu ringgit at                                                                                                    | ngesahan<br>an sesungguhnya dan ikhlasnya m<br>ikiranya saya membuat mana-mar<br>i kenyataan yang bohong dalam se<br>iau kedua-dua hukuman penjara d                                                               | engaku bahawa semua butir-butir ke<br>na kenyataan di dalam permohonan i<br>ebarang keterangan mustahak, maka<br>an denda yang demikian itu. <b>Permo</b> l<br>gajah 15 : Pengak                                                                                 | enyataan yang tersebut di atas adal<br>ini yang saya tahu bohong dalam sa<br>jika sabit kesalahan saya itu tetapl<br><b>honan yang telah diterima tidak d</b><br>Simpan                                                                                                    | ah betul menurut peng<br>ebarang keterangan mu<br>ah boleh dihukum pen<br><b>dibenarkan untuk dike</b>                                        | etahuan dan kepercayaan saya dan cuku<br>stahak, atau dengan tidak bercermat<br>ara selama 12 bulan atau denda sebanya<br>maskini<br>Klik butang 'Simpa<br>sebagai pengesah<br>borang. | an'<br>han       |
| Pengakuan & Pengakuan & Pengakuan & Pengakuan & Pengakuan saya deng faham iaitu jika se membuat sesuatu dua ribu ringgit at                                                                                                    | ngesahan<br>an sesungguhnya dan ikhlasnya m<br>ikiranya saya membuat mana-mar<br>i kenyataan yang bohong dalam se<br>iau kedua-dua hukuman penjara d                                                               | engaku bahawa semua butir-butir ke<br>na kenyataan di dalam permohonan i<br>tbarang keterangan mustahak, maka<br>an denda yang demikian itu. <b>Permo</b> l<br>a <b>jah 15 : Pengak</b>                                                                          | enyataan yang tersebut di atas adal<br>ini yang saya tahu bohong dalam se<br>ijika sabit kesalahan saya itu tetapl<br>honan yang telah diterima tidak di<br>Simpan<br>wuan & Pengesaha                                                                                                    | ah betul menurut peng<br>ebarang keterangan mu<br>ah boleh dihukum pen<br><b>dibenarkan untuk dike</b>                                        | etahuan dan kepercayaan saya dan cuku<br>stahak, atau dengan tidak bercermat<br>ara selama 12 bulan atau denda sebanya<br>maskini<br>Klik butang 'Simpa<br>sebagai pengesah<br>borang. | an'<br>nan       |
| Pengakuan & Pengakuan & Pengakuan & Pengakuan & Pengakuan & Pengakuan kana kana kana kana kana kana kana                                                                                                    | ngesahan<br>an sesungguhnya dan ikhlasnya m<br>«kiranya saya membuat mana-mar<br>i kenyataan yang bohong dalam se<br>au kedua-dua hukuman penjara d                                                                | engaku bahawa semua butir-butir ke<br>na kenyataan di dalam permohonan i<br>ebarang keterangan mustahak, maka<br>an denda yang demikian itu. Permol<br>cajah 15 : Pengak                                                                                         | enyataan yang tersebut di atas adal<br>ini yang saya tahu bohong dalam sa<br>ijika sabit kesalahan saya itu tetapi<br>honan yang telah diterima tidak d<br>isingan saya itu ketapi<br>wuan & Pengesaha<br>cruan & Pengesaha                                                                                               | ah betul menurut peng<br>ebarang keterangan mu<br>ah boleh dihukum pen,<br><b>dibenarkan untuk dike</b><br>an                                 | etahuan dan kepercayaan saya dan cuku<br>stahak, atau dengan tidak bercermat<br>ara selama 12 bulan atau denda sebanya<br>maskini<br>Klik butang 'Simpa<br>sebagai pengesah<br>borang. | an'<br>an        |
| Pengakuan & Pengakuan & Pengakuan & Pengakuan & Pengakuan saya deng faham iaitu jika se membuat sesuatu dua ribu ringgit at                                                                                                    | ngesahan<br>an sesungguhnya dan ikhlasnya m<br>ikiranya saya membuat mana-mar<br>i kenyataan yang bohong dalam se<br>iau kedua-dua hukuman penjara d                                                               | engaku bahawa semua butir-butir ka<br>na kenyataan di dalam permohonan i<br>ebarang keterangan mustahak, maka<br>an denda yang demikian itu. Permol<br>dajah 15 : Pengak<br>Permohonan yang tela                                                                 | enyataan yang tersebut di atas adal<br>ini yang saya tahu bohong dalam so<br>jika sabit kesalahan saya itu tetapl<br>honan yang telah diterima tidak d<br>Simpan<br>tuan & Pengesaha<br>cuan & Pengesaha<br>cuan hantar <u>TIDAK BOLEH</u>                                                                                | ah betul menurut peng<br>ebarang keterangan mu<br>ah boleh dihukum pen<br><b>libenarkan untuk dike</b>                                        | etahuan dan kepercayaan saya dan cuku<br>stahak, atau dengan tidak bercermat<br>ara selama 12 bulan atau denda sebanya<br>maskini<br>Klik butang 'Simpa<br>sebagai pengesah<br>borang. | an'<br>nan       |
| Pengakuan & Pe<br>Adalah saya deng<br>faham iaitu jika se<br>membuat sesuatu<br>dua ribu ringgit at                                                                                                    | ngesahan<br>an sesungguhnya dan ikhlasnya m<br>ikiranya saya membuat mana-mar<br>i kenyataan yang bohong dalam se<br>iau kedua-dua hukuman penjara d                                                               | engaku bahawa semua butir-butir ke<br>na kenyataan di dalam permohonan i<br>ibarang keterangan mustahak, maka<br>an denda yang demikian itu. Permol<br>gajah 15 : Pengak<br>Permohonan yang tela<br>Adakah anda pasti u                                          | enyataan yang tersebut di atas adal<br>ini yang saya tahu bohong dalam se<br>jika sabit kesalahan saya itu tetapl<br>honan yang telah diterima tidak d<br>isi Simpan<br>suan & Pengesaha<br>cuan & Pengesaha<br>cuan tan <u>TiDAK BOLEH</u><br>untuk menghantar perm                                                      | ah betul menurut peng<br>ebarang keterangan mu<br>ah boleh dihukum pen<br><b>dibenarkan untuk dike</b><br>an                                  | etahuan dan kepercayaan saya dan cuku<br>stahak, atau dengan tidak bercermat<br>ara selama 12 bulan atau denda sebanya<br>maskini<br>Klik butang 'Simpa<br>sebagai pengesah<br>borang. | ak<br>an'<br>han |
| Pengakuan & Pengakuan & Pengakuan & Pengakuan & Pengakuan & Pengaham iaitu jika se membuat sesuatu dua ribu ringgit at                                                                                                    | ngesahan<br>an sesungguhnya dan ikhlasnya m<br>ikiranya saya membuat mana-mar<br>i kenyataan yang bohong dalam se<br>iau kedua-dua hukuman penjara d<br><i>R</i>                                                   | engaku bahawa semua butir-butir ka<br>na kenyataan di dalam permohonan i<br>tbarang keterangan mustahak, maka<br>an denda yang demikian itu. Permol<br>an denda yang demikian itu. Permol<br>demikian itu. Permol<br>Permohonan yang tela<br>Adakah anda pasti p | enyataan yang tersebut di atas adal<br>ini yang saya tahu bohong dalam sa<br>jika sabit kesalahan saya itu tetapi<br>honan yang telah diterima tidak d<br>simpan<br>eruan & Pengesaha<br>cringatan<br>th dihantar <u>TIDAK BOLEH</u><br>untuk menghantar perm<br>Ya. Hantar                                               | ah betul menurut peng<br>ebarang keterangan mu<br>ah boleh dihukum pen<br><b>Jibenarkan untuk dike</b><br>an                                  | etahuan dan kepercayaan saya dan cuku<br>stahak, atau dengan tidak bercermat<br>ara selama 12 bulan atau denda sebanya<br>maskini<br>Klik butang 'Simpa<br>sebagai pengesah<br>borang. | an'<br>han       |
| Pengakuan & Pengakuan & Pengakuan & Pengakuan & Pengakuan & Pengahuan isitu jika sa membuat sesuatu dua ribu ringgit at                                                                                                    | ngesahan<br>an sesungguhnya dan ikhlasnya m<br>ikiranya saya membuat mana-mar<br>i kenyataan yang bohong dalam se<br>au kedua-dua hukuman penjara d<br><i>R</i><br>Klik butang 'Ya'<br>ituk menghantar<br>borang.  | engaku bahawa semua butir-butir ka<br>ha kenyataan di dalam permohonan i<br>tbarang keterangan mustahak, maka<br>an denda yang demikian itu. Permol<br>eajah 15 : Pengak<br>Permohonan yang tela<br>Adakah anda pasti<br>Dariah 1                                | enyataan yang tersebut di atas adal<br>ini yang saya tahu bohong dalam sa<br>ijika sabit kesalahan saya itu tetapi<br>honan yang telah diterima tidak d<br>isi Simpan<br>aruan & Pengesaha<br>cruan & Pengesaha<br>cruan tan <u>TIDAK BOLEH</u><br>untuk menghantar perm<br>in Ya. Hantar                                 | ah betul menurut peng<br>ebarang keterangan mu<br>ah boleh dihukum pen<br><b>dibenarkan untuk dike</b><br>an<br>I DIKEMASKINI.<br>ohonan ini? | etahuan dan kepercayaan saya dan cuku<br>stahak, atau dengan tidak bercermat<br>ara selama 12 bulan atau denda sebanya<br>maskini<br>Klik butang 'Simpa<br>sebagai pengesah<br>borang. | an'<br>nan       |
| Pengakuan & Pengakuan & Pengakuan & Pengakuan & Pengakuan & Pengakuan barang barang ba | ngesahan<br>an sesungguhnya dan ikhlasnya m<br>ikiranya saya membuat mana-mar<br>i kenyataan yang bohong dalam se<br>iau kedua-dua hukuman penjara d<br><i>R</i><br>Klik butang 'Ya'<br>ituk menghantar<br>borang. | engaku bahawa semua butir-butir ke<br>na kenyataan di dalam permohonan i<br>ebarang keterangan mustahak, maka<br>an denda yang demikian itu. Permol<br>gajah 15 : Pengak<br>Permohonan yang tela<br>Adakah anda pasti u<br>Rajah 10                              | enyataan yang tersebut di atas adal<br>ini yang saya tahu bohong dalam so<br>jika sabit kesalahan saya itu tetapl<br>honan yang telah diterima tidak d<br>simpan<br>uaan & Pengesaha<br>cuaan & Pengesaha<br>cuaan & Pengesaha<br>bh dihantar <u>TIDAK BOLEH</u><br>untuk menghantar perm<br>Ta. Hantar<br>6 : Permohonan | ah betul menurut peng<br>ebarang keterangan mu<br>ah boleh dihukum pen<br><b>Jibenarkan untuk dike</b><br>an<br>IDIKEMASKINI.<br>ohonan ini?  | etahuan dan kepercayaan saya dan cuku<br>stahak, atau dengan tidak bercermat<br>ara selama 12 bulan atau denda sebanya<br>maskini<br>Klik butang 'Simpa<br>sebagai pengesah<br>borang. | an'<br>nan       |
| Pengakuan & Pengakuan & Pengakuan & Pengakuan & Pengakuan & Pengahan iaitu jika se membuat sesuatu dua ribu ringgit at                                                                                                    | ngesahan<br>an sesungguhnya dan ikhlasnya m<br>ikiranya saya membuat mana-mar<br>i kenyataan yang bohong dalam se<br>iau kedua-dua hukuman penjara d<br><i>R</i><br>Klik butang 'Ya'<br>ituk menghantar<br>borang. | engaku bahawa semua butir-butir ke<br>ha kenyataan di dalam permohonan i<br>ibarang keterangan mustahak, maka<br>an denda yang demikian itu. Permol<br>gajah 15 : Pengak<br>Permohonan yang tela<br>Adakah anda pasti u<br>Rajah 10                              | enyataan yang tersebut di atas adal<br>ini yang saya tahu bohong dalam se<br>ijika sabit kesalahan saya itu tetapl<br>honan yang telah diterima tidak di<br>isi Simpan<br>uruan & Pengesaha<br>peringatan<br>h dihantar <u>TIDAK BOLEH</u><br>untuk menghantar perm<br>i Ya. Hantar<br>6 : Permohonan                     | ah betul menurut peng<br>ebarang keterangan mu<br>ah boleh dihukum pen<br>dibenarkan untuk dike<br>an                                         | etahuan dan kepercayaan saya dan cuku<br>stahak, atau dengan tidak bercermat<br>ara selama 12 bulan atau denda sebanya<br>maskini<br>Klik butang 'Simpa<br>sebagai pengesah<br>borang. | an'<br>han       |
| Pengakuan & Pengakuan & Pengakuan & Pengakuan & Pengakuan & Pengahuan saya deng faham iaitu jika se membuat sesuatu dua ribu ringgit at                                                                                                    | ngesahan<br>an sesungguhnya dan ikhlasnya m<br>ikiranya saya membuat mana-mar<br>i kenyataan yang bohong dalam se<br>iau kedua-dua hukuman penjara d<br><i>R</i><br>(lik butang 'Ya'<br>ituk menghantar<br>borang. | engaku bahawa semua butir-butir ka<br>ha kenyataan di dalam permohonan i<br>tbarang keterangan mustahak, maka<br>an denda yang demikian itu. Permol<br>rajah 15 : Pengak<br>Permohonan yang tela<br>Adakah anda pasti<br>Rajah 10                                | enyataan yang tersebut di atas adal<br>ini yang saya tahu bohong dalam sa<br>jika sabit kesalahan saya itu tetapl<br>honan yang telah diterima tidak d<br>isi Simpan<br>aruan & Pengesaha<br>cringatan<br>h dihantar <u>TIDAK BOLEH</u><br>untuk menghantar perm<br>i Ya. Hantar<br>6 : Permohonan                        | ah betul menurut peng<br>ebarang keterangan mu<br>ah boleh dihukum pen<br><b>Jibenarkan untuk diku</b><br>an                                  | etahuan dan kepercayaan saya dan cuku<br>stahak, atau dengan tidak bercermat<br>ara selama 12 bulan atau denda sebanya<br>maskini<br>Klik butang 'Simpa<br>sebagai pengesah<br>borang. | an'<br>han       |

## **BAHAGIAN D : PENTADBIR SISTEM (PEJABAT DAERAH)**

## **5.0 CAPAIAN SISTEM BAGI PENTADBIR SISTEM.**

- 1) Pentadbir sistem di Pejabat Daerah boleh log masuk seperti biasa.
- 2) Untuk membuat semakan permohonan baru yang diterima, pentadbir boleh melihat pada ruangan menu sebelah kiri seperti Rajah 17.
- 3) Untuk kemaskini permohonan baru, boleh rujuk pada Rajah 18.

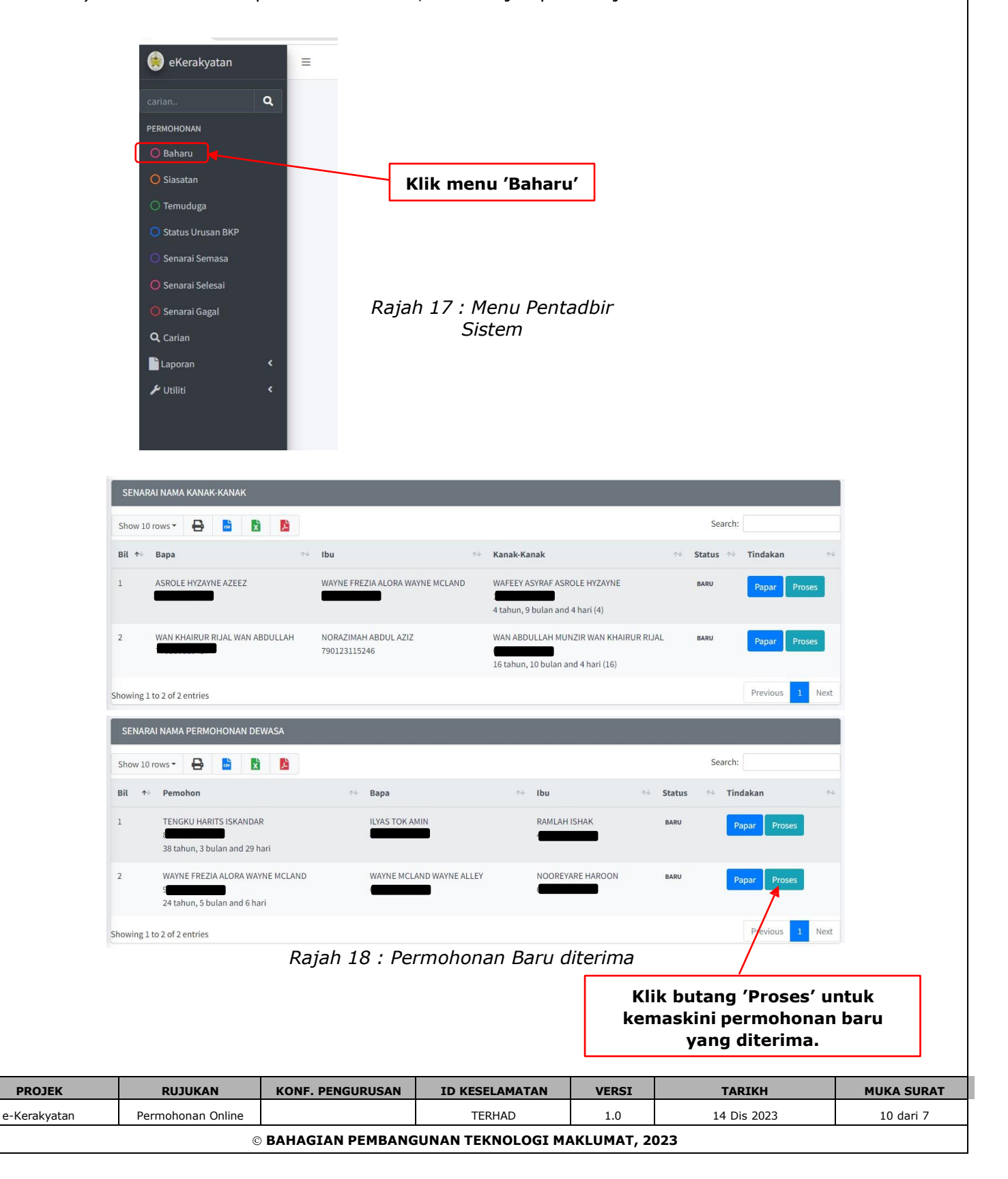

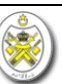

- 4) Pentadbir sistem boleh muat naik dokumen yang telah diterima dari pemohon seperti di Rajah 19.
- 5) Selesai muat naik dokumen, paparan senarai semakan akan bertukar seperti Rajah 21.
- 6) Pentadbir sistem boleh kemaskini status permohonan seperti Rajah 22.

| narai Semak                                                                                                    |                                                                                                    |                                                                        |                      |
|----------------------------------------------------------------------------------------------------|----------------------------------------------------------------------------------------------------|------------------------------------------------------------------------|----------------------|
|                                                                                                    |                                                                                                    |                                                                        |                      |
| <ul> <li>Øorang 'F1'(Peraturan 8(1)) Preview</li> <li>Øorang 'L' (Undang-undang Taraf K</li> <li>(1) Satu Salinan Kad Pengenalan Pe</li> <li>(1) Satu Salinan Sijil Kelahiran Pem</li> <li>(1) Satu Salinan Kad Pengenalan Ib</li> <li>Surat Bermastautin lebih daripada</li> <li>Tandatangan pemohon <u>upload</u></li> <li>Satu salinan Surat Laporan Siasata</li> <li>Surat Kelulusan Temuduga Ahli Ler</li> <li>Laporan Permohonan Kerakyatan</li> <li>No. telefon Untuk dihubungi :</li> <li>a) No. telefon rumah/bimbit : 013</li> <li>b) No. telefon pejabat :</li> </ul> | ebangsaan Negeri Terenganu-Borang An<br>emohon Preview<br>nohon Preview<br>nu dan Bapa pemohon atau Sijl Kematian<br>10 tahun Preview<br>nu daripada Ketua Polis Daerah - Tapisan<br>mbaga Bahasa Upload | gkat Sumpah) Preview<br>Ibu dan Bapa pemohon Pre<br>Keselamatan Upload | www<br>Klik 'Upload' |
| R d                                                                                                    | ajah 19 : Senarai sema                                                                                                    | akan                                                                   |                      |
|                                                                                                    |                                                                                                    |                                                                        |                      |
| Choose File No file chosen                                                                                                    |                                                                                                    |                                                                        |                      |
|                                                                                                    | Simpan                                                                                                    |                                                                        |                      |
|                                                                                                    |                                                                                                    |                                                                        |                      |
|                                                                                                    |                                                                                                    |                                                                        |                      |
|                                                                                                    |                                                                                                    |                                                                        | Muat naik            |
| tu salinan Surat Laporan Siasatan daripada Ketua Polis Choose File No file chosen                                                                                                    | Daerah - Tapisan Keselamatan                                                                                                    |                                                                        | dokumen dan klik     |
|                                                                                                    | Simpan                                                                                                    |                                                                        | butang Simpan        |
|                                                                                                    |                                                                                                    |                                                                        |                      |
| i Semak                                                                                                    |                                                                                                    |                                                                        |                      |
|                                                                                                    |                                                                                                    |                                                                        |                      |
| Choose File No file chosen                                                                                                    |                                                                                                    |                                                                        |                      |
|                                                                                                    |                                                                                                    |                                                                        |                      |
|                                                                                                    | 🕞 Simpan                                                                                                    |                                                                        |                      |

Rajah 20 : Muat naik dokumen

| PROJEK       | RUJUKAN           | KONF. PENGURUSAN | ID KESELAMATAN    | VERSI     | TARIKH      | MUKA SURAT |
|--------------|-------------------|------------------|-------------------|-----------|-------------|------------|
| e-Kerakyatan | Permohonan Online |                  | TERHAD            | 1.0       | 14 Dis 2023 | 11 dari 7  |
|              | C                 | BAHAGIAN PEMBANG | UNAN TEKNOLOGI MA | KLUMAT, 2 | 023         |            |

| Borang 'F1'(Peraturan 8(1)) Preview                                                                                                    |                                                   |
|----------------------------------------------------------------------------------------------------|---------------------------------------------------|
| Borang 'L' (Undang-undang Taraf Kebangsaan Negeri Terenganu-Boran                                                                                                    | ng Angkat Sumpah) Preview                         |
| (1) Satu Salinan Kad Pengenalan Pemohon Preview                                                                                                    |                                                   |
| (1) Satu Salinan Sijil Kelahiran Pemohon Preview                                                                                                    |                                                   |
| 🔰 (1) Satu Salinan Kad Pengenalan Ibu dan Bapa pemohon atau Sijl Kema                                                                                                    | atian Ibu dan Bapa pemohon Preview                |
| Surat Bermastautin lebih daripada 10 tahun Preview                                                                                                    |                                                   |
| / Tandatangan pemohon Kemaskini Preview                                                                                                    |                                                   |
| 🛿 Satu salinan Surat Laporan Siasatan daripada Ketua Polis Daerah - Tapi                                                                                                    | isan Keselamatan Kemaskini Preview                |
|                                                                                                    |                                                   |
| 🖌 Surat Kelulusan Temuduga Ahli Lembaga Bahasa 🔀 Kemaskini 🛛 Preview                                                                                                    |                                                   |
| Surat Kelulusan Temuduga Ahli Lembaga Bahasa <mark>Kemaskini Preview</mark><br>Laporan Permohonan Kerakyatan                                                                                                    |                                                   |
| Surat Kelulusan Temuduga Ahli Lembaga Bahasa Kemaskini Preview<br>Laporan Permohonan Kerakyatan                                                                                                    |                                                   |
| <ul> <li>Surat Kelulusan Temuduga Ahli Lembaga Bahasa Kemaskini Preview</li> <li>Laporan Permohonan Kerakyatan</li> <li>No. telefon Untuk dihubungi :</li> </ul>                                                                                                    | Klik 'Kemaskini' jika                             |
| <ul> <li>Surat Kelulusan Temuduga Ahli Lembaga Bahasa Kemaskini Preview</li> <li>Laporan Permohonan Kerakyatan</li> <li>No. telefon Untuk dihubungi :         <ul> <li>a) No. telefon rumah/bimbit : 0131242521</li> </ul> </li> </ul>                                   | Klik 'Kemaskini' jika                             |
| <ul> <li>Surat Kelulusan Temuduga Ahli Lembaga Bahasa Kemaskini Preview</li> <li>Laporan Permohonan Kerakyatan</li> <li>No. telefon Untuk dihubungi :         <ul> <li>a) No. telefon rumah/bimbit : 0131242521</li> <li>b) No. telefon pejabat :</li> </ul> </li> </ul> | Klik 'Kemaskini' jika<br>ingin terdapat kesilapan |

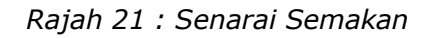

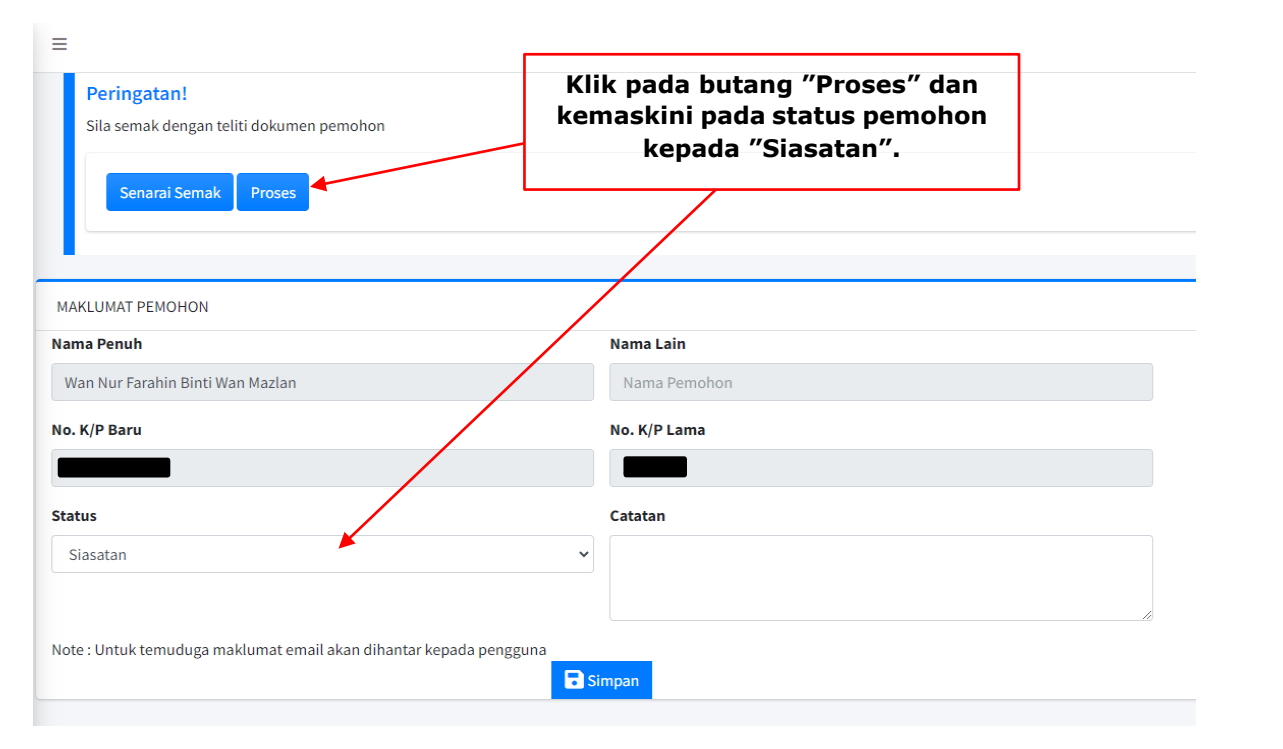

Rajah 22 : Kemaskini Status Permohonan

| 1                      |                              |                  |                                 |                     |                              |            |
|------------------------|------------------------------|------------------|---------------------------------|---------------------|------------------------------|------------|
|                        |                              |                  |                                 |                     |                              |            |
|                        |                              |                  |                                 |                     |                              |            |
| PROJEK                 | RUJUKAN                      | KONF. PENGURUSAN | ID KESELAMATAN                  | VERSI               | TARIKH                       | MUKA SURAT |
| PROJEK<br>e-Kerakyatan | RUJUKAN<br>Permohonan Online | KONF. PENGURUSAN | <b>ID KESELAMATAN</b><br>TERHAD | <b>VERSI</b><br>1.0 | <b>TARIKH</b><br>14 Dis 2023 | 12 dari 7  |

## **5.1 KEMASKINI NO RUJUKAN PEMOHON.**

- 1) Pentadbir sistem boleh mengemaskini nombor surat rujukan bagi setiap permohonan yang telah diproses seperti di Rajah 23.
- 2) Nombor fail surat rujukan akan dipaparkan pada ruangan senarai fail seperti Rajah 24.
- 3) Pentadbir boleh muat turun surat untuk dihantar ke Pejabat Polis terdekat. Rujuk Rajah 24.
- 4) Pentadbir boleh kemaskini status pemohon selepas menerima surat daripada Pejabat Polis seperti di Rajah 25.

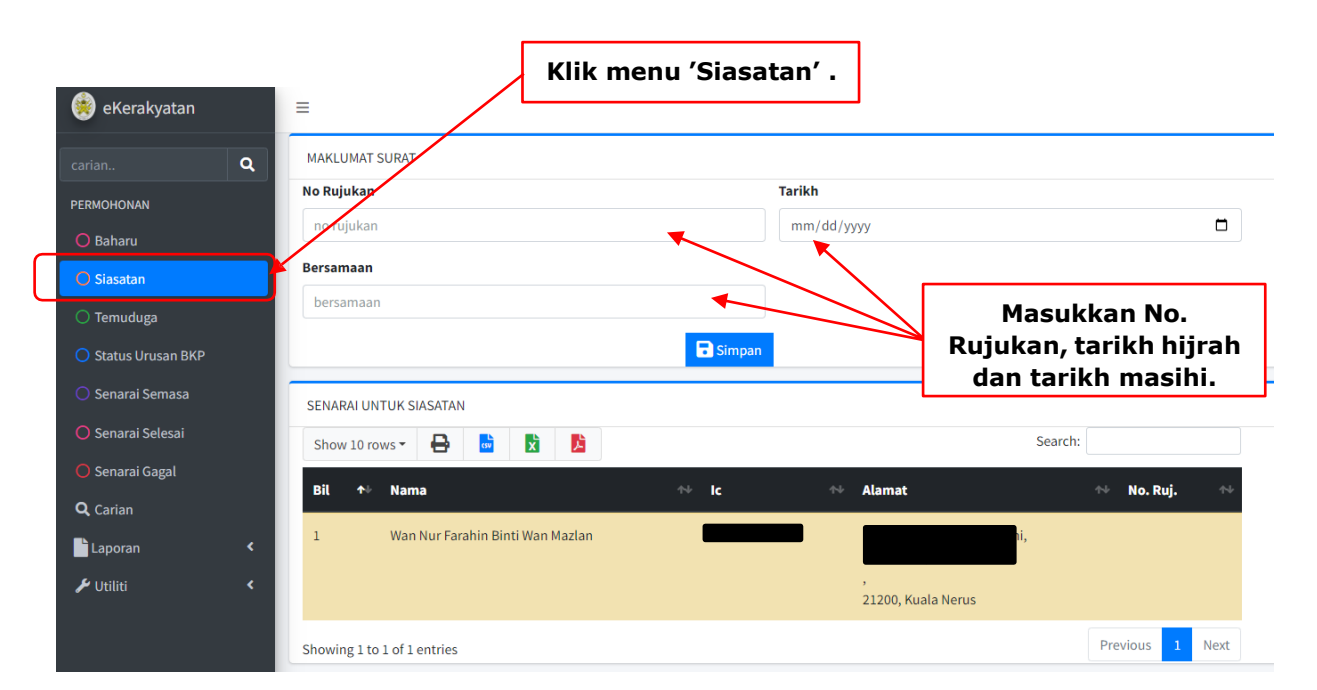

Rajah 23 : Kemaskini No Surat Rujukan

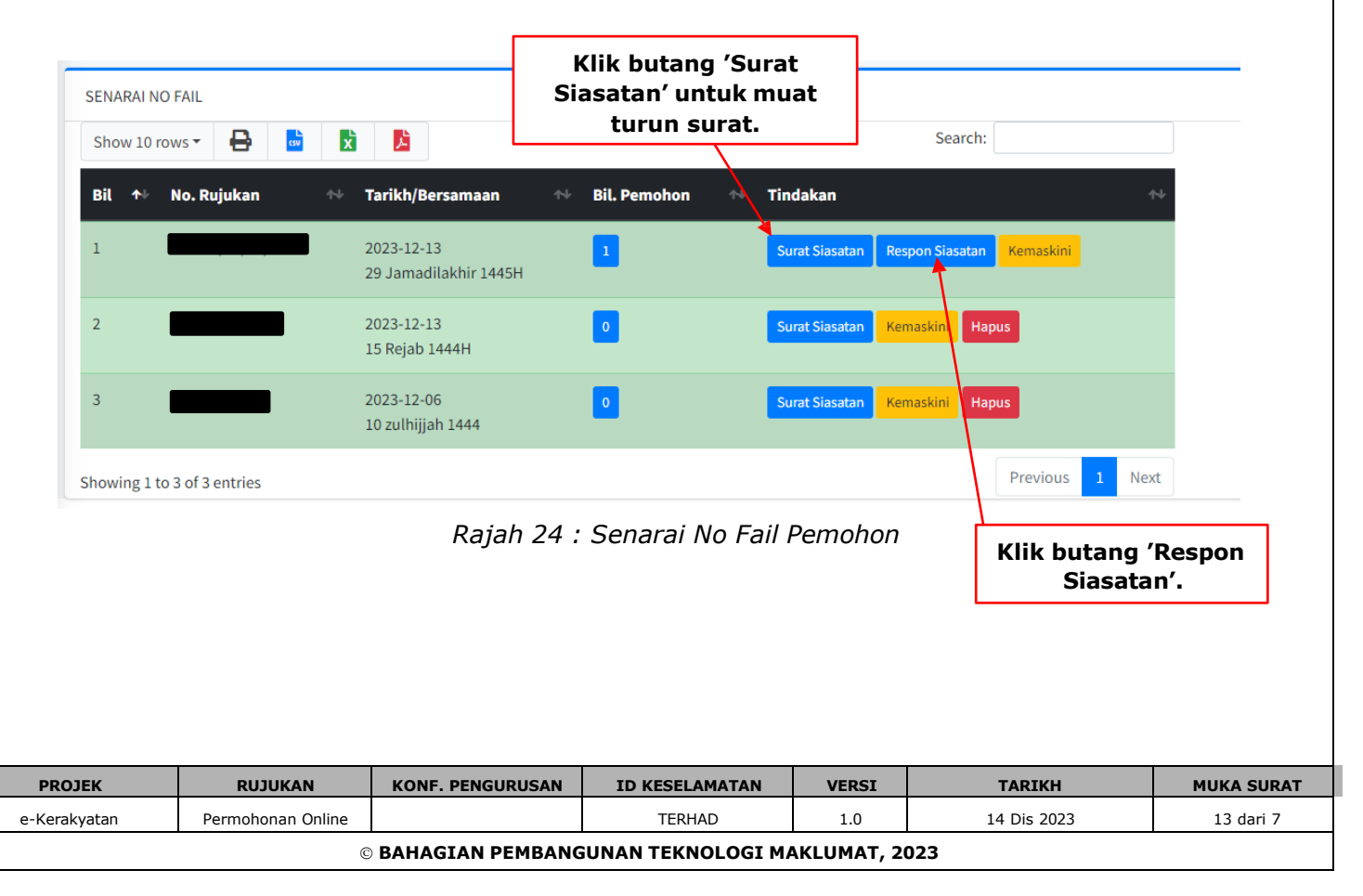

| aan engguna              | an - v1.0                       |                  |                                        |                         |            |          |
|--------------------------|---------------------------------|------------------|----------------------------------------|-------------------------|------------|----------|
|                          |                                 |                  |                                        |                         |            |          |
| Status Siasatan          |                                 |                  | Klik but                               | ang                     |            |          |
| Show 10 rows -           |                                 | i                | 'Kemask                                | ini'.                   | Search:    |          |
| Bil 📥 Na                 | ama                             |                  | No Kad Pengenalan                      | Status                  | Tindakan   |          |
| 1 Wa                     | an Nur Farahin Binti Wan Maz    | lan              | 980713145354                           | Siasatan                | Kemask     | kini     |
|                          |                                 |                  |                                        |                         |            |          |
| Showing 1 to 1 of 1      | entries                         |                  |                                        |                         | Previous 1 | Next     |
| Peringatan!              |                                 |                  |                                        |                         |            |          |
| Sila semak denga         | an teliti dokumen pemoh         | on               |                                        |                         | -          |          |
| Senarai Sem              | ak Proses                       |                  | Klik butang 'Pro<br>kemaskini Status p | oses' dan<br>ermohonan. |            |          |
|                          |                                 |                  |                                        |                         |            |          |
| MAKLUMAT PEMOHON         |                                 |                  |                                        |                         |            |          |
| Nama Penuh               |                                 | Nama Lain        |                                        |                         |            |          |
| Wan Nur Farahin Binti Wa | n Mazlan                        | Nama Pemoh       | on                                     |                         |            |          |
| No. K/P Baru             |                                 | No. K/P Lama     |                                        |                         |            |          |
|                          |                                 |                  |                                        |                         |            |          |
| Status                   |                                 | Catatan          |                                        |                         |            |          |
| Territuduga              |                                 |                  |                                        |                         |            |          |
| Note : Untuk temuduga ma | klumat email akan dihantar kepa | da pengguna      |                                        | ii                      |            |          |
|                          |                                 | <b>Simpan</b>    |                                        |                         |            |          |
|                          |                                 | Rajah 2          | 5 : Status Siasatan                    |                         |            |          |
|                          |                                 |                  |                                        |                         |            |          |
|                          |                                 |                  |                                        |                         |            |          |
|                          |                                 |                  |                                        |                         |            |          |
|                          |                                 |                  |                                        |                         |            |          |
|                          |                                 |                  |                                        |                         |            |          |
|                          |                                 |                  |                                        |                         |            |          |
|                          |                                 |                  |                                        |                         |            |          |
|                          |                                 |                  |                                        |                         |            |          |
|                          |                                 |                  |                                        |                         |            |          |
|                          |                                 |                  |                                        |                         |            |          |
|                          |                                 |                  |                                        |                         |            |          |
|                          |                                 |                  |                                        |                         |            |          |
|                          |                                 |                  |                                        |                         |            |          |
|                          |                                 |                  |                                        |                         |            |          |
|                          |                                 |                  |                                        |                         |            |          |
|                          |                                 |                  |                                        |                         |            |          |
|                          |                                 |                  |                                        |                         |            |          |
|                          |                                 |                  |                                        |                         |            |          |
| PROJEK                   | RUJUKAN                         | KONF. PENGURUSAN | ID KESELAMATAN                         | VERSI                   | TARIKH     | MUKA SUR |

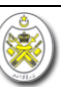

## **5.2 MAKLUMAT DAN KEPUTUSAN TEMUDUGA.**

- 1) Bagi pemohon yang telah berjaya untuk ditemuduga, pentadbir sistem boleh daftar tarikh temuduga tersebut. Rujuk Rajah 26 dan 27.
- 2) Pentadbir boleh daftar pemohon untuk ditemuduga seperti Rajah 29.
- 3) Senarai nama pemohon yang terpilih akan keluar pada paparan sebelah kanan seperti di Rajah 30.
- 4) Selesai urusan temuduga, pentadbir boleh kemaskini maklumat pemohon semula. Rujuk Rajah 31, 32 dan 33.

| 🏽 eKerakyatan       | =                                                          |
|---------------------|------------------------------------------------------------|
| carian Q            | Daftar Tarikh                                              |
| PERMOHONAN          | Senarai Maklumat                                           |
| O Baharu            | Pil Detail Impleh Desemudura                               |
| O Siasatan          |                                                            |
| 🔘 Temuduga          |                                                            |
| O Status Urusan BKP |                                                            |
| 🔘 Senarai Semasa    | Klik butang 'Temuduga' dan klik<br>butang 'Daftar Tarikh'. |
| 🔘 Senarai Selesai   |                                                            |
| 🔘 Senarai Gagal     |                                                            |
| <b>Q</b> Carian     |                                                            |
| 🖺 Laporan 🛛 🔍       |                                                            |
| 🖌 Utiliti <         |                                                            |

Rajah 26 : Kemaskini Tarikh Temuduga

| Da           | ftar Tarikh Temuduga |                  |                   |           |                                      |            |
|--------------|----------------------|------------------|-------------------|-----------|--------------------------------------|------------|
|              | Tarikh               |                  |                   |           |                                      |            |
|              | 01/15/2024           |                  |                   |           |                                      |            |
|              | Hari                 |                  |                   |           |                                      |            |
|              | Isnin                |                  |                   |           | Masukkan semua                       | ]          |
|              | Masa                 |                  |                   | <u>}_</u> | maklumat untuk                       |            |
|              | 9.00 pagi            |                  |                   |           | temuduga dan klik<br>butang 'Simpan' |            |
|              | Tempat               |                  |                   |           | butang Simpan .                      |            |
|              | Pejabat Daerah Kuala | a Nerus          |                   |           |                                      |            |
|              |                      |                  | <b>Simpan</b>     |           |                                      |            |
|              |                      | Rajah 27 : Dafta | nr Tarikh Temudug | да        |                                      |            |
| PROJEK       | RUJUKAN              | KONF. PENGURUSAN | ID KESELAMATAN    | VERSI     | TARIKH                               | MUKA SURAT |
| e-Kerakyatan | Permohonan Online    |                  | TERHAD            | 1.0       | 14 Dis 2023                          | 15 dari 7  |
|              | C                    | BAHAGIAN PEMBANG | UNAN TEKNOLOGI MA | KLUMAT, 2 | .023                                 |            |

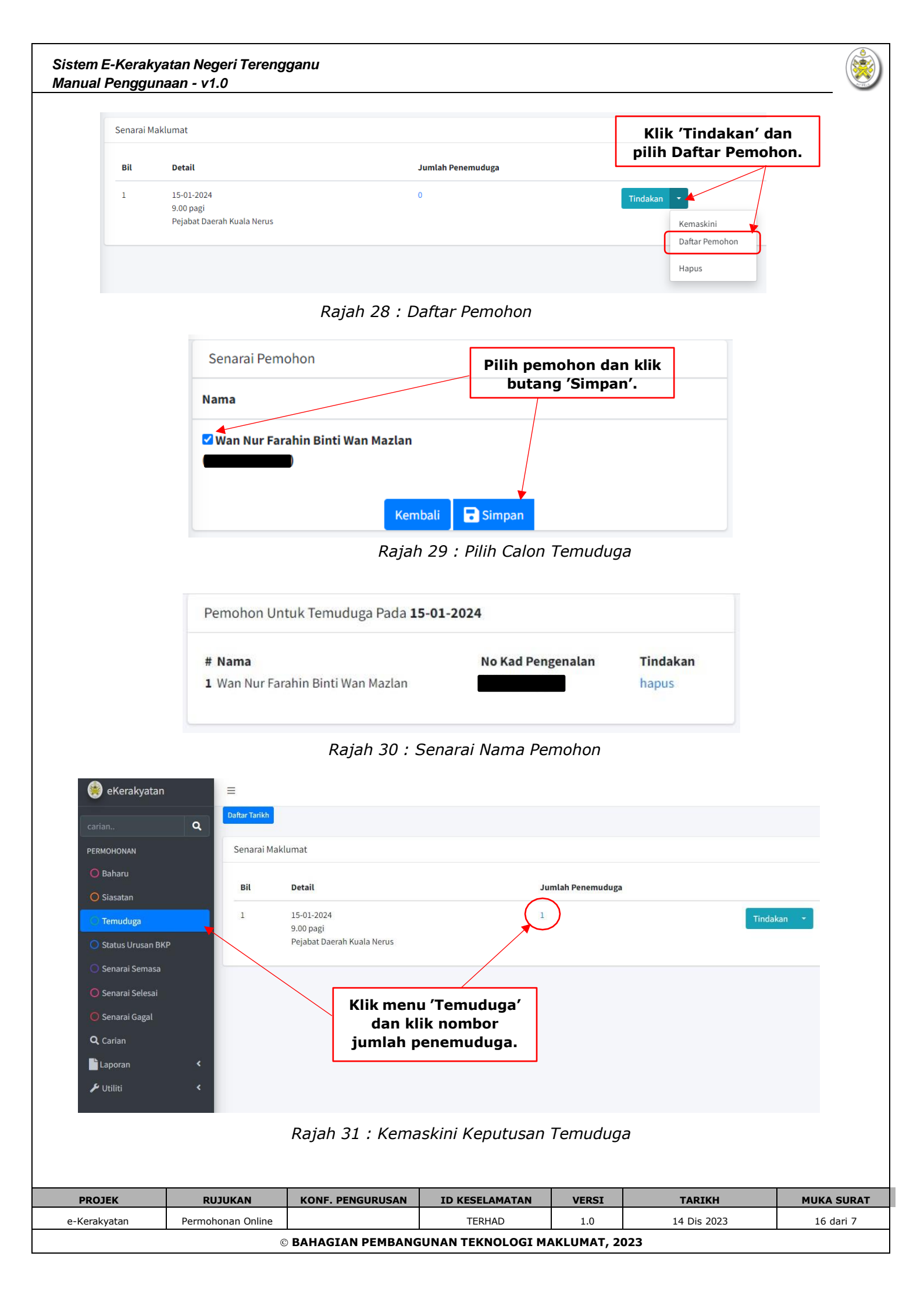

| <pre>sevan Nama, Viepundaan Temodoga<br/>watana Markupundaan Temodoga<br/>watana Markupundaan Temodoga<br/>MAKLUMAT PEMPHON<br/>Mara Penuh<br/>Mara Penuh<br/>Mara Penuh<br/>Mara Mara Maraa<br/>No. K/P Dara<br/>Markupunda<br/>Satas<br/>cataan<br/>isi<br/>isi<br/>isi<br/>isi<br/>isi<br/>isi<br/>isi<br/>is</pre>                                                                                                    | <complex-block></complex-block>                                                                                                    | <pre>senara Mana/Keputusan Terunduga  prove Neuroboana Katakutan Big towas  prove Neuroboana Katakutan Big towas  prove Neuroboana Katakutan Big towas      Klik butang 'Kemaskini'.     rever i towas i to at a review     Klik butang 'Kemaskini'.     rever i towas i to at a review      Klik butang 'Kemaskini'.     rever i towas i towas i towa</pre> |                                           |                                                 |                              |                                   |                             |
|----------------------------------------------------------------------------------------------------|----------------------------------------------------------------------------------------------------|----------------------------------------------------------------------------------------------------|-------------------------------------------|-------------------------------------------------|------------------------------|-----------------------------------|-----------------------------|
| <pre>iver iver iver iver iver iver iver iver</pre>                                                                                                    | <pre>schedulent regeneration of the schedulent regeneration of the schedulent regeneration of</pre> | <pre>pices Percentanes Rescluption Resch<br/>in in in in in in in in in in in in in i</pre>                                                                                                    | Senarai Nama/Keputusan Temuduga           |                                                 |                              |                                   |                             |
| <complex-block></complex-block>                                                                                                    | <complex-block></complex-block>                                                                                                    | <complex-block></complex-block>                                                                                                    | Laporan Permohonan Kerakyatan Bagi Dewasa |                                                 |                              |                                   |                             |
| Image: Status Termuduga   Image: Status Termuduga   Image: Status Termuduga Image: Status Termuduga I                                                                                                    | Bit Nama No Kad Pengenalar   Status Ternaduga   I Nama Kadan   Freedows   I Nik butang 'Kemaskini'.   Rajah 32 : Senarai Pemohon Ditemuduga   MAKLUMAT PEMOHON   Nama Penuh   Nama Penuh   Nama Penuh   Nama Penuh   Nama Penuh   Nama Senuh   Nama Senuh   Makumat email akan dihantar kepada penggun   Kemaskini status temuduga pemohon dan kilik butang 'Simpan'. Rajah 33 : Kemaskini Status Temuduga                                                                                                    | Bit Numa No Kud Pengenalan   I Wen Nur Farahin Bindt Wen Machen Klik butang 'Kemaskini'. revors 1 ince Rajah 32 : Senarai Pemohon Ditemuduga MAKLUMAT PEMOHON Nama Penuh Nama Penuh Nama Penuh Nama Penuh Nama Penuh No. K/P Baru No. K/P Baru No. K/P Baru No. K/P Baru Kemaskini status temuduga maklumat email akan dihantar kepada pengguna Singan Kemaskini Status Temuduga Kajah 33 : Kemaskini Status Temuduga                                                                                                    | Show 10 rows 🔹 🔒 🔂 🚺                      | 8                                               |                              |                                   | Search:                     |
| <pre>1 We twe foreking twee foreking twee fo</pre> | I worker facebook Book Wate Market          I worker facebook Book Wate Market         I worker facebook Book Wate Market         I worker facebook Book Wate Market         I worker facebook Book Wate Market         I worker facebook Book Wate Market         I worker facebook Book Wate Market         I worker facebook Book Wate Market         I worker facebook Book Wate Market         Market Dependen         Nama Pennohon         Nor. K/P Baru         J worker facebook Book Book Book Book Book Book Book                                                                                                    | <pre>     Wate frackled Wate Matter</pre>                                                                                                    | Bil 🔶 Nama                                | 🔶 No Kad Pengenala                              | an 🔷 Status Temuc            | duga 🔶                            | Tindakan 🔶                  |
| Klik butang 'Kemaskini'.   Process Interpretention Rajah 32 : Senarai Pemohon Ditemuduga   MAKLUMAT PEMOHON     MAKLUMAT PEMOHON     Nama Penuh   Nama Penuh   Nama Penuh   Nama Penuh   Nama Penuh   No. K/P Baru   J42524   Satus   Catan   Lulus   Net: Untuk temuduga maklumat email akan dihantar kepada pengguna   Kemaskini status   Kik butang 'Simpan'.   Kajah 33 : Kemaskini Status Temuduga                                                                                                    | Klik butang 'Kemaskini'.   Proces I beau feeduge   I met   Rajah 32 : Senarai Pemohon Ditemuduga   MAKLUMAT PEMOHON     Mama Penuh     Nama Penuh     No. K/P Baru     J44254     Status     Lulus     J44254   Status   Cataan     Lulus   Kemaskini status temuduga pemohon dan kik butang 'Simpan'. <i>Rajah 33 : Kemaskini Status Temuduga</i>                                                                                                    | Image: Starting in the interverse interverse                  | 1 Wan Nur Farahin Binti Wan Mazla         | n                                               |                              |                                   | Kemaskini                   |
| Introducing Reinissini .   Prevos I Introducing Reinissini .   Prevos I Introducing Reinissini .   Rajah 32 : Senarai Pemohon Ditemuduga   MAKLUMAT PEMOHON     MARLUMAT PEMOHON     No. K/P Baru     No. K/P Baru     Jatasza     Introducing Reinissini Status     Statis     Catain     Introducing Reinissini Status   Rajah 33 : Kemaskini Status Temuduga                                                                                                    | soowing 1 0 1 of 1 entries International International Int       | Image: Status   Performant in the status of the status of the status                                       |                                           | Klik butang (                                   | 'Kemaskini'                  |                                   | Surat Panel Temuduga        |
| Rajah 32 : Senarai Pemohon Ditemuduga                                                                                                    | Rajah 32 : Senarai Pemohon Ditemuduga     MAKLUMAT PEMOHON     Mana Penuh Nama Pemohon   Wan Nur Farahin Binti Wan Mazlan Nama Pemohon   No. K/P Baru No. K/P Lama   Ju42524   Status   Cataan   Luius   Kemaskini status   No. K/P Lama   Status   Cataan   Luius   Kemaskini status   Kemaskini status   No. K/P Lama   Status   Cataan   Singan   Kemaskini status   Kemaskini status   No. Kip Lama   Status   Cataan   Singan   Singan   Singan Singan <p< td=""><td>Rajah 32 : Senarai Pemohon Ditemuduga     MAKLUMAT PEMOHON     Nama Penuh     Mama Penuh     Mama Penuh     Mama Penuh     No. K/P Baru     J44224     Status     Lulus     J44224     Status     Cataan     Lulus     Not: Untuk temuduga maklumat email akan dihantar kepada pengguna     Status     Cataan   Lulus   Net: Untuk temuduga maklumat email akan dihantar kepada pengguna     Status     Rajah 33 : Kemaskini Status Temuduga</td><td>Showing 1 to 1 of 1 entries</td><td>Kirk butang</td><td>Kemaskini .</td><td></td><td>Previous 1 Next</td></p<>                                                                                                    | Rajah 32 : Senarai Pemohon Ditemuduga     MAKLUMAT PEMOHON     Nama Penuh     Mama Penuh     Mama Penuh     Mama Penuh     No. K/P Baru     J44224     Status     Lulus     J44224     Status     Cataan     Lulus     Not: Untuk temuduga maklumat email akan dihantar kepada pengguna     Status     Cataan   Lulus   Net: Untuk temuduga maklumat email akan dihantar kepada pengguna     Status     Rajah 33 : Kemaskini Status Temuduga                                                                                                    | Showing 1 to 1 of 1 entries               | Kirk butang                                     | Kemaskini .                  |                                   | Previous 1 Next             |
| MKLUMAT PEMOHON     MARLUMAT PEMOHON     Nama Penuh     Nama Penuh     Jatazza     Satus   Catatan   Liulus   Ver: Untuk temuduga pemohon dan<br>Lik butang 'Simpan'.                                                                                                    | MAKLUMAT PEMOHON     Mama Penuh     Mama Penuh     Mama Penuh     Mama Penuh     No. K/P Baru     J42524     Statis     Catatan     Lulus     Note: Untuk temuduga maklumat email akan dihantar kepada penguna     Simpart     Simpart      Rajah 33: Kemaskini Status Temuduga                                                                                                    | MAKLUMAT PEMOHON     Mama Penuh     Mama Penuh     Mama Penuh     Mama Penuh     Mama Penuhon     No. K/P Baru     Ok K/P Baru     Motor K/P Baru     Motor K/P Baru <th></th> <th></th> <th></th> <th></th> <th></th>                                                                                                    |                                           |                                                 |                              |                                   |                             |
| MAKLUMAT PEMOHON<br>Nama Penuh<br>Van Nur Farahin Binti Wan Mazlan<br>No. K/P Baru<br>No. K/P Baru<br>No. K/P Lama<br>J442524<br>Satus<br>Cataan<br>Lulus<br>temuduga maklumat email akan dihantar kepada penggun<br>Simpan<br>Kemaskini status<br>temuduga pemohon dan<br>klik butang 'Simpan'.<br>Rajah 33 : Kemaskini Status Temuduga                                                                                                    | MAKLUMAT PEMOHON<br>Nama Penuh<br>Wan Nur Farahin Binti Wan Mazlan<br>No. K/P Baru<br>No. K/P Baru<br>No. K/P Baru<br>J442524<br>Status<br>Cataan<br>Lulus<br>Vote: Untuk temuduga maklumat email akan dihantar kepada penggura<br>Rajah 33 : Kernaskini Status Temuduga                                                                                                    | MAKLUMAT PEMOHON<br>Nama Penuh Nama Lain<br>Wan Nur Farahin Binti Wan Mazlan No. K/P Baru<br>No. K/P Baru<br>Lulus<br>Lulus<br>Note: Untuk temuduga maklumat email akan dihantar kepada pengguna<br>Rajah 33 : Kemaskini Status Temuduga                                                                                                    |                                           | Rajah 32 : Senara                               | i Pemohon Dite               | muduqa                            |                             |
| MAKLUMAT PEMOHON   Nama Penuh   Van Nur Farahin Binti Wan Mazlan   No. K/P Baru   No. K/P Baru   J442524   Status   Lulus   Lulus   Kemaskini status   Note: Untuk temuduga maklumat email akan dihantar kepada pengguna   Simpar   Kemaskini status Kajah 33 : Kemaskini Status Temuduga                                                                                                    | MAKLUMAT PEMOHON   Nama Penuh Nama Lain   Wan Nur Farahin Binti Wan Mazlan Nama Pemohon   No. K/P Baru No. K/P Lama   J442524   Status Catatan   Lulus Kemaskini status<br>temuduga pemohon dan<br>klik butang 'Simpan'.   Note: Untuk temuduga maklumat email akan dihantar kepada penggura<br>Simpan                                                                                                    | MAKLUMAT PEMOHON<br>Nama Penuh Nama Lain<br>Van Nur Farahin Binti Wan Mazlan Nama Pemohon<br>No. K/P Baru No. K/P Lama<br>J442524<br>Satus Cataan<br>Lulus Kemaskini status<br>temuduga pemohon dan<br>klik butang 'Simpan'.<br>Rajah 33 : Kemaskini Status Temuduga                                                                                                    |                                           | 5                                               |                              | 2                                 |                             |
| MAKLUMAT PEMOHON       Nama Penuh     Nama Lain       Van Nur Farahin Binti Wan Mazlan     Nama Pemohon       No. K/P Baru     No. K/P Lama       J42524     J42524       Status     Catatan       Lulus     Kemaskini status       Note: Untuk temuduga maklumat email akan dihantar kepada pengguna     Simpan                                                                                                    | MAKLUMAT PEMOHON<br>Nama Penuh Nama Lain Nama Pemohon<br>No. K/P Baru No. K/P Lama<br>J442524<br>Stats Catatan<br>Lulus Kemaskini status<br>Note: Untuk temuduga maklumat email akan dihantar kepada penggun Simpan<br>Simpan Simpan Simpan Simpan'.<br><i>Kajah 33 : Kemaskini Status Temuduga</i>                                                                                                    | MAKLUMAT PEMOHON<br>Nama Penuh Nama Lain<br>Van Nur Farahin Binti Wan Mazlan Nama Pemohon<br>No. K/P Baru No. K/P Lama<br>J442524<br>Satus Cataan<br>Lulus Kemaskini status<br>temuduga pemohon dan<br>klik butang 'Simpan'.<br>Rajah 33 : Kemaskini Status Temuduga                                                                                                    |                                           |                                                 |                              |                                   |                             |
| MAKLUMAT PEMOHON       Nama Penuh     Nama Lair       Wan Nur Farahin Binti Wan Mazlan     Nama Pemohon       No. K/P Baru     No. K/P Lama       J442524     J442524       Status     Catatan       Lulus     Kemaskini status<br>temuduga pemohon dan<br>klik butang 'Simpan'.       Note : Untuk temuduga maklumat email akan dihantar kepada penggun     Simpar                                                                                                    | MAKLUMAT PEMOHON       Nama Penuh     Nama Pemohon       Wan Nur Farahin Binti Wan Mazlan     Nama Pemohon       No. K/P Baru     No. K/P Lama       Image: Status     Catatan       Lulus     Kemaskini status       Note : Untuk temuduga maklumat email akan dihantar kepada pengguna     Simpan'   Rajah 33 : Kemaskini Status Temuduga                                                                                                    | MAKLUMAT PEMOHON Nama Penuh Van Nur Farahin Binti Wan Mazlan No. K/P Baru No. K/P Baru J442524 Status Catatan Lulus Kemaskini status temuduga pemohon dan klik butang 'Simpan'. Rajah 33 : Kemaskini Status Temuduga                                                                                                    |                                           |                                                 |                              |                                   |                             |
| Nama Penuh     Nama Lain       Wan Nur Farahin Binti Wan Mazlan     Nama Pemohon       No. K/P Baru     No. K/P Lama       Image: Status     Catatan       Lulus     Kemaskini status       Note : Untuk temuduga maklumat email akan dihantar kepada pengguna     Simpan       Rajah 33 : Kemaskini Status Temuduga                                                                                                    | Nama Penuh Nama Lain   Wan Nur Farahin Binti Wan Mazlan Nama Pemohon   No. K/P Baru No. K/P Lama   J442524   Status Catatan   Lulus Kemaskini status<br>temuduga pemohon dan<br>klik butang 'Simpan'.   Note : Untuk temuduga maklumat email akan dihantar kepada pengguna<br>Simpan                                                                                                    | Nama Penuh Nama Lain   Wan Nur Farahin Binti Wan Mazlan Nama Pemohon   No. K/P Baru No. K/P Lama   Image: Status Catatan   Lulus Kemaskini status<br>temuduga pemohon dan<br>klik butang 'Simpan'.                                                                                                    | MAKLUMAT PEMOHON                          |                                                 |                              |                                   |                             |
| Wan Nur Farahin Binti Wan Mazlan     No. K/P Baru     No. K/P Lama     J442524     Status     Cataan     Lulus     Kemaskini status   Note : Untuk temuduga maklumat email akan dihantar kepada pengguna     Simpan      Rajah 33 : Kemaskini Status Temuduga                                                                                                    | Wan Nur Farahin Binti Wan Mazlan     No. K/P Baru     No. K/P Baru     J442524     Satus     Catatan     Lulus     Kemaskini status   temuduga pemohon dan   klik butang 'Simpan'.      Rajah 33 : Kemaskini Status Temuduga                                                                                                    | Wan Nur Farahin Binti Wan Mazlan     No. K/P Baru     J442524     Status     Catatan     Lulus     Kemaskini status     temuduga pemohon dan   klik butang 'Simpan'.      Rajah 33 : Kemaskini Status Temuduga                                                                                                    | Nama Penuh                                |                                                 | Nama Lain                    |                                   |                             |
| No. K/P Baru D. K/P Lama<br>J42524<br>Status Cataan<br>Lulus Kemaskini status<br>Note: Untuk temuduga maklumat email akan dihantar kepada pengguna E Simpan<br>Note: Untuk temuduga maklumat email akan dihantar kepada pengguna E Simpan                                                                                                    | No. K/P Baru No. K/P Lama<br>J442524<br>Status Catatan<br>Lulus<br>Note : Untuk temuduga maklumat email akan dihantar kepada pengguna Simpar<br>Note : Untuk temuduga maklumat email akan dihantar kepada pengguna Simpar<br>Rajah 33 : Kemaskini Status Temuduga                                                                                                    | No. K/P Baru No. K/P Lama<br>J442524<br>Status Cataan<br>Lulus Kemaskini status<br>Note : Untuk temuduga maklumat email akan dihantar kepada pengguna Simpan<br>Note : Untuk temuduga maklumat email akan dihantar kepada pengguna Simpan                                                                                                    | Wan Nur Farahin Binti Wan Mazlan          |                                                 | Nama Pemohon                 |                                   |                             |
| Status Catan<br>Lulus<br>Note : Untuk temuduga maklumat email akan dihantar kepada pengguna<br>Rajah 33 : Kemaskini Status Temuduga<br>Rajah 33 : Kemaskini Status Temuduga                                                                                                    | Status Catan<br>Lulus<br>Note : Untuk temuduga maklumat email akan dihantar kepada pengguna<br>Simpan<br>Rajah 33 : Kemaskini Status Temuduga<br>Rajah 33 : Kemaskini Status Temuduga                                                                                                    | Status Catan<br>Lulus<br>Note : Untuk temuduga maklumat email akan dihantar kepada pengguna<br>Rajah 33 : Kemaskini Status Temuduga<br>Rajah 33 : Kemaskini Status Temuduga                                                                                                    | No. K/P Baru                              |                                                 | No. K/P Lama                 |                                   |                             |
| Status Catan                                                                                                    | Status catan<br>Lulus Kemaskini status<br>Note : Untuk temuduga maklumat email akan dihantar kepada pengguna simpan<br>National akan dihantar kepada pengguna simpan<br>Rajah 33 : Kemaskini Status Temuduga                                                                                                    | Status Catan<br>Lulus<br>Note : Untuk temuduga maklumat email akan dihantar kepada pengguna<br>Simpan<br>Simpan<br>Kemaskini status<br>temuduga pemohon dan<br>klik butang 'Simpan'.<br>Rajah 33 : Kemaskini Status Temuduga                                                                                                    |                                           |                                                 | J442524                      |                                   |                             |
| Lulus<br>Note : Untuk temuduga maklumat email akan dihantar kepada pengguna<br>Simpan<br>Rajah 33 : Kemaskini Status Temuduga<br>Kemaskini status Temuduga                                                                                                    | Lulus<br>Note : Untuk temuduga maklumat email akan dihantar kepada pengguna<br>Simpan<br>Rajah 33 : Kemaskini Status Temuduga<br>Rajah 33 : Kemaskini Status Temuduga                                                                                                    | Lulus<br>Note : Untuk temuduga maklumat email akan dihantar kepada pengguna<br>Simpan<br>Simpan<br>Rajah 33 : Kemaskini Status Temuduga                                                                                                    | Status                                    |                                                 | Catatan                      |                                   |                             |
| Note : Untuk temuduga maklumat email akan dihantar kepada pengguna<br>Simpan<br>Rajah 33 : Kemaskini Status Temuduga                                                                                                    | Note : Untuk temuduga maklumat email akan dihantar kepada pengguna<br>Simpan<br>Rajah 33 : Kemaskini Status Temuduga                                                                                                    | Note : Untuk temuduga maklumat email akan dihantar kepada pengguna Simpan<br>Rajah 33 : Kemaskini Status Temuduga<br>Rajah 33 : Kemaskini Status Temuduga                                                                                                    | Lulus                                     | •                                               | <b>~</b>                     |                                   |                             |
| Note : Untuk temuduga maklumat email akan dihantar kepada pengguna<br>Simpan<br>Rajah 33 : Kemaskini Status Temuduga                                                                                                    | Note : Untuk temuduga maklumat email akan dihantar kepada pengguna<br>Simpan<br>Rajah 33 : Kemaskini Status Temuduga                                                                                                    | Note : Untuk temuduga maklumat email akan dihantar kepada pengguna<br>Simpan<br>Rajah 33 : Kemaskini Status Temuduga                                                                                                    |                                           | <b>_</b>                                        | $\sim$                       | Kemask                            | ini status                  |
| Rajah 33 : Kemaskini Status Temuduga                                                                                                    | Rajah 33 : Kemaskini Status Temuduga                                                                                                    | Rajah 33 : Kemaskini Status Temuduga                                                                                                    |                                           |                                                 |                              |                                   |                             |
| Rajah 33 : Kemaskini Status Temuduga                                                                                                    | Rajah 33 : Kemaskini Status Temuduga                                                                                                    | Rajah 33 : Kemaskini Status Temuduga                                                                                                    |                                           |                                                 | te                           | muduga p                          | pemohon dan                 |
| Rajan 33 : Kemaskini Status Temuduga                                                                                                    | Rajan 33 : Kemaskini Status Temuduga                                                                                                    | Rajan 33 : Kemaskini Status Temuduga                                                                                                    | Note : Untuk temuduga maklumat email a    | kan dihantar kepada pengguna                    | te<br>B Simpan               | muduga p<br>klik butan            | pemohon dan<br>Ig 'Simpan'. |
|                                                                                                    |                                                                                                    |                                                                                                    | Note : Untuk temuduga maklumat email a    | kan dihantar kepada pengguna                    | B Simpan                     | muduga p<br>(lik butan            | pemohon dan<br>Ig 'Simpan'. |
|                                                                                                    |                                                                                                    |                                                                                                    | Note : Untuk temuduga maklumat email a    | kan dihantar kepada pengguna<br>Rajah 33 : Kema | B Simpan                     | muduga p<br>klik butan<br>emuduga | pemohon dan<br>ng 'Simpan'. |
|                                                                                                    |                                                                                                    |                                                                                                    | Note : Untuk temuduga maklumat email a    | kan dihantar kepada pengguna<br>Rajah 33 : Kema | askini Status Te             | muduga p<br>klik butan<br>emuduga | pemohon dan<br>ng 'Simpan'. |
|                                                                                                    |                                                                                                    |                                                                                                    | Note : Untuk temuduga maklumat email a    | kan dihantar kepada pengguna<br>Rajah 33 : Kema | E Simpan                     | muduga p<br>klik butan<br>emuduga | pemohon dan<br>ng 'Simpan'. |
|                                                                                                    |                                                                                                    |                                                                                                    | Note : Untuk temuduga maklumat email a    | kan dihantar kepada pengguna<br>Rajah 33 : Kema | E Simpan                     | muduga p<br>klik butan<br>emuduga | bemohon dan<br>ng 'Simpan'. |
|                                                                                                    |                                                                                                    |                                                                                                    | Note : Untuk temuduga maklumat email a    | kan dihantar kepada pengguna<br>Rajah 33 : Kema | askini Status Te             | muduga p<br>klik butan<br>emuduga | bemohon dan<br>ng 'Simpan'. |
|                                                                                                    |                                                                                                    |                                                                                                    | Note : Untuk temuduga maklumat email a    | kan dihantar kepada pengguna<br>Rajah 33 : Kema | E Simpan                     | muduga p<br>klik butan<br>emuduga | pemohon dan<br>ng 'Simpan'. |
|                                                                                                    |                                                                                                    |                                                                                                    | Note : Untuk temuduga maklumat email a    | kan dihantar kepada pengguna<br>Rajah 33 : Kema | askini Status Te             | muduga p<br>klik butan<br>emuduga | bemohon dan<br>ng 'Simpan'. |
|                                                                                                    |                                                                                                    |                                                                                                    | Note : Untuk temuduga maklumat email a    | kan dihantar kepada pengguna<br>Rajah 33 : Kema | askini Status Te             | muduga p<br>klik butan<br>emuduga | pemohon dan<br>ng 'Simpan'. |
|                                                                                                    |                                                                                                    |                                                                                                    | Note : Untuk temuduga maklumat email a    | kan dihantar kepada pengguna<br>Rajah 33 : Kema | askini Status Te             | muduga p<br>klik butan<br>emuduga | bemohon dan<br>ng 'Simpan'. |
|                                                                                                    |                                                                                                    |                                                                                                    | Note : Untuk temuduga maklumat email a    | kan dihantar kepada pengguna<br>Rajah 33 : Kema | askini Status Te             | muduga p<br>klik butan<br>emuduga | pemohon dan<br>ng 'Simpan'. |
|                                                                                                    |                                                                                                    |                                                                                                    | Note : Untuk temuduga maklumat email a    | kan dihantar kepada pengguna<br>Rajah 33 : Kema | eskini Status Te             | muduga p<br>klik butan<br>emuduga | bemohon dan<br>ng 'Simpan'. |
|                                                                                                    |                                                                                                    |                                                                                                    | Note : Untuk temuduga maklumat email a    | kan dihantar kepada pengguna<br>Rajah 33 : Kema | askini Status Te             | muduga p<br>klik butan<br>emuduga | pemohon dan<br>ng 'Simpan'. |
|                                                                                                    |                                                                                                    |                                                                                                    | Note : Untuk temuduga maklumat email a    | kan dihantar kepada pengguna<br>Rajah 33 : Kema | askini Status Te             | muduga p<br>klik butan            | bemohon dan<br>ng 'Simpan'. |
|                                                                                                    |                                                                                                    |                                                                                                    | Note : Untuk temuduga maklumat email a    | kan dihantar kepada pengguna<br>Rajah 33 : Kema | eskini Status Te             | muduga p<br>klik butan            | pemohon dan<br>ng 'Simpan'. |
| EK RUJUKAN KONF. PENGURUSAN ID KESELAMATAN VERSI TARIKH MUM                                                                                                    | EK RUJUKAN KONF. PENGURUSAN ID KESELAMATAN VERSI TARIKH MUK                                                                                                    | EK RUJUKAN KONF. PENGURUSAN ID KESELAMATAN VERSI TARIKH MUH                                                                                                    | Note : Untuk temuduga maklumat email a    | kan dihantar kepada pengguna<br>Rajah 33 : Kema | e Simpan<br>askini Status Te | muduga p<br>klik butan<br>emuduga | pemohon dan<br>ng 'Simpan'. |

| Status Siasatan                                            |                                                 |                                    |                   |                      |                      |
|------------------------------------------------------------|-------------------------------------------------|------------------------------------|-------------------|----------------------|----------------------|
|                                                            |                                                 |                                    |                   | 502                  | ch:                  |
| Show 10 rows -                                             |                                                 | No Kad Peng                        | renalan           | Status Tin           | takan                |
| 1 Wa                                                       | n Nur Farahin Binti Wan Mazlan                  | No Kad Pelig                       |                   | Temuduga             | Kemaskini            |
| Showing 1 to 1 of 1                                        | entries                                         |                                    |                   |                      |                      |
|                                                            |                                                 | Kli                                | k butang 'Kema    | skini'.              | s 1 Next             |
|                                                            | Daiah                                           |                                    |                   |                      |                      |
|                                                            | Rajan .                                         | 32 : Kemaskini K                   | eputusan Pemo.    | non                  |                      |
|                                                            |                                                 |                                    |                   |                      |                      |
| <b>A</b>                                                   |                                                 |                                    |                   |                      |                      |
| 🥮 eKerakyatan                                              | Klik menu 'S                                    | iasatan' .                         |                   |                      |                      |
| carian<br>PERMOHONAN                                       | SEVARAI NO FAIL                                 |                                    |                   |                      |                      |
| O Baharu                                                   | Show 10 rows 🗸 🔒                                |                                    |                   |                      | Search:              |
| Siasatan                                                   | Bil ↑ No. Rujukan                               | ☆ Tarikh/Bersamaan                 | ↑↓ Bil. Pemohon ↑ | • Tindakan           | ^↓                   |
| O Status Urusan BKP                                        | 1                                               | 2023-12-13<br>29 Jamadilakhir 1445 | H                 | Surat Siasatan Respo | n Siasatan Kemaskini |
| Senarai Semasa                                             | 2                                               | 2023-12-13                         | 0                 | Surat Siasatan Kema  | kini Hapus           |
| <ul> <li>Senarai Selesai</li> <li>Senarai Gagal</li> </ul> |                                                 | 15 Rejab 1444H                     |                   |                      |                      |
| <b>Q</b> Carian                                            | 5                                               | 10 zulhijjah 1444                  | •                 | Surat Slasatan Kema  | Hapus                |
| 📄 Laporan 🎤 Utiliti                                        | <ul> <li>Showing 1 to 3 of 3 entries</li> </ul> |                                    |                   |                      | Previous 1 Next      |
|                                                            | Raja                                            | h 31 : Kemaskir                    | ni Keputusan Ter  | muduga               | Klik butang 'Res     |
|                                                            |                                                 |                                    |                   |                      | Siasatan'.           |
|                                                            |                                                 |                                    |                   |                      |                      |
|                                                            |                                                 |                                    |                   |                      |                      |
|                                                            |                                                 |                                    |                   |                      |                      |
|                                                            |                                                 |                                    |                   |                      |                      |
|                                                            |                                                 |                                    |                   |                      |                      |
|                                                            |                                                 |                                    |                   |                      |                      |
|                                                            |                                                 |                                    |                   |                      |                      |
|                                                            |                                                 |                                    |                   |                      |                      |
|                                                            |                                                 |                                    |                   |                      |                      |
|                                                            |                                                 |                                    |                   |                      |                      |
|                                                            |                                                 |                                    |                   |                      |                      |
|                                                            |                                                 |                                    |                   |                      |                      |
|                                                            |                                                 |                                    |                   |                      |                      |